Motors | Automation | Energy | Transmission & Distribution | Coatings

# **Configuratore per PC**

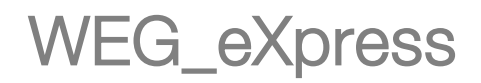

#### Manuale utente

Lingua: Italiano

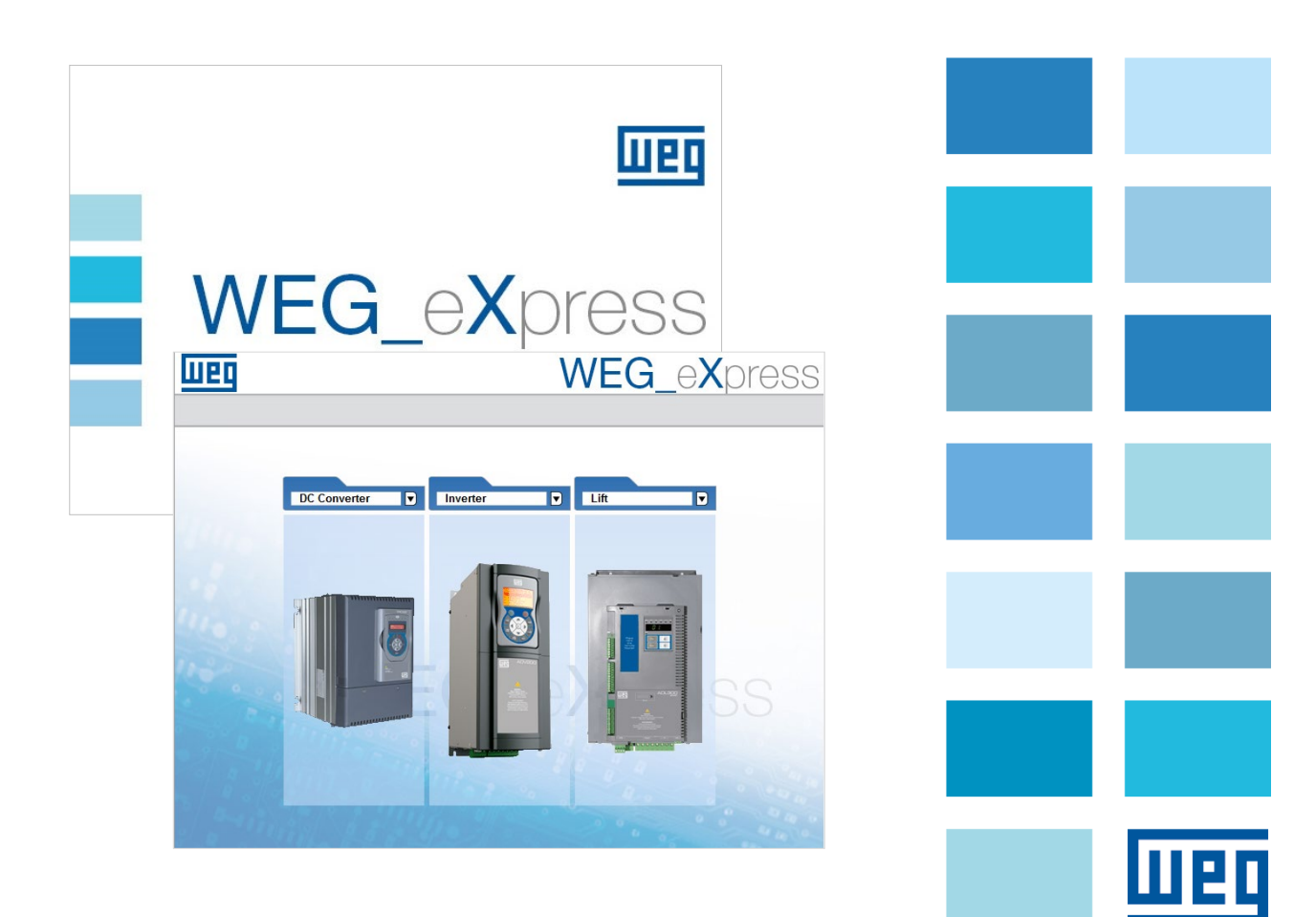

Vi ringraziamo per avere scelto questo prodotto WEG.

Saremo lieti di ricevere all'indirizzo e-mail: techdoc@weg.net qualsiasi informazione che possa aiutarci a migliorare questo manuale.

Prima dell'utilizzo del prodotto, leggere attentamente il capitolo relativo alle istruzioni di sicurezza.

Durante il suo periodo di funzionamento conservate il manuale in un luogo sicuro e a disposizione del personale tecnico.

La WEG Automation Europe S.r.l. si riserva la facoltà di apportare modifiche e varianti a prodotti, dati, dimensioni, in qualsiasi momento senza obbligo di preavviso.

I dati indicati servono unicamente alla descrizione del prodotto e non devono essere intesi come proprietà assicurate nel senso legale.

Tutti i diritti riservati.

# Sommario

| Sommario                           |    |
|------------------------------------|----|
| Introduzione                       | 4  |
| Requisiti Pc                       | 4  |
| Installazione                      | 5  |
| Installazione di Catalog           | 5  |
| Installazione di Weg_eXpress       |    |
| Collegamento con i dispositivi WEG | 11 |
| Sessione di lavoro                 |    |
| Accesso al dispositivo             | 15 |
| Modalità Automatica (Automatic)    |    |
| Modalità manuale (Manual)          |    |
| File parametri                     |    |
| Comunicazione                      |    |
| Gestione dei parametri             |    |
| Valore del parametro               |    |
| Comandi di lettura e scrittura     | 24 |
| Modalità On-line                   | 24 |
| I parametri di sola lettura        | 24 |
| Salvataggio dei parametri          |    |
| Finestra di selezione menù         |    |
| Selezione menù parametri           |    |
| Selezione menù wizard              |    |
| Selezione ricetta                  |    |
| Allarmi                            |    |
| Finestra monitor                   |    |
| Finestra grafica                   |    |
| Import Export configuration        |    |
| Manutenzione                       |    |
| Conversione MDPLC par file         |    |
|                                    |    |

## Introduzione

Il configuratore WEG\_eXpress permette all'utente di configurare e utilizzare i dispositivi WEG. Al fine di semplificare la configurazione, questo programma si presenta come un tipico ambiente WindowstM con apposite toolbar e statusbar.

Le possibili operazioni sono:

- Comunicazione seriale con il dispositivo (protocolli Slink, CANopen e Modbus).
- Lettura e scrittura dei parametri.
- Salvataggio dei parametri nella memoria flash del dispositivo.
- Controllo dello stato del dispositivo.

## **Requisiti Pc**

- Processore serie Pentium o superiore.
- Adattatore per la comunicazione RS232/RS485/TTL e/o CANopen.
- Sistema operativo Windows2000 o superiore.

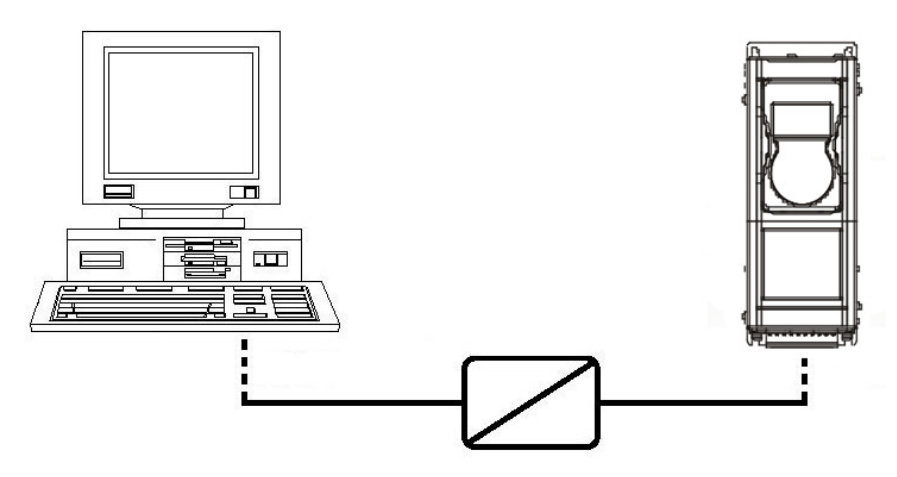

Adattatore di comunicazione

## Installazione

L'installazione di WEG\_eXpress deve essere preceduta dall'installazione di Catalog.

## Installazione di Catalog

Per installare Catalog è necessario seguire i seguenti passi:

Lanciare Catalog #version#.exe e verrà mostrata la videata di • benvenuto:

| B Setup - WEG_eXpress Catal | og – 🗆 🗙                                                                      |  |  |
|-----------------------------|-------------------------------------------------------------------------------|--|--|
|                             | Welcome to the WEG_eXpress<br>Catalog Setup Wizard                            |  |  |
|                             | This will install WEG_eXpress Catalog 1.0.0 on your computer.                 |  |  |
|                             | It is recommended that you close all other applications before<br>continuing. |  |  |
|                             | Click Next to continue, or Cancel to exit Setup.                              |  |  |
|                             |                                                                               |  |  |
|                             |                                                                               |  |  |
|                             |                                                                               |  |  |
|                             |                                                                               |  |  |
|                             |                                                                               |  |  |
|                             | Next > Cancel                                                                 |  |  |
| Cliccare Next per p         | assare alla videata successiva                                                |  |  |

Cliccare Next per passare alla videata successiva

| 💕 Setup - WEG_eXpress Catalog                                                                                                    | _       |        | ×    |
|----------------------------------------------------------------------------------------------------|---------|--------|------|
| License Agreement<br>Please read the following important information before continuing.                                                                            |         | c      |      |
| Please read the following License Agreement. You must accept the te<br>agreement before continuing with the installation.                                          | erms of | this   |      |
| WEG AUTOMATION EUROPE SRL LICENSE AGREE                                                                                                    | MENT    | ^      |      |
| IMPORTANT: PLEASE READ THE TERMS AND COND<br>THIS LICENSE AGREEMENT CAREFULLY BEFORE O<br>SUPPLIED SOFTWARE<br>This License Agreement is a legal agreement between | you (   | either | ,    |
| <ul> <li>I accept the agreement</li> <li>I do not accept the agreement</li> </ul>                                                                                  |         |        |      |
| < Back Next                                                                                                    | >       | Car    | ncel |

Leggere la licenza d'utilizzo, scegliere I accept the agreement e ٠ cliccare Next per proseguire

I

| 😽 Setup - WEG_eXpress Catalog                                           |                              | _           | □ ×             |
|-------------------------------------------------------------------------|------------------------------|-------------|-----------------|
| Select Destination Location<br>Where should WEG_eXpress Catalog be ins  | talled?                      |             |                 |
| Setup will install WEG_eXpress Ca                                       | talog into the following fol | der.        |                 |
| To continue, click Next. If you would like to                           | select a different folder,   | click Brows | e.              |
| C:\Program Files (x86)\WEG PC Tools\WEG                                 | _eXpress                     | Brow        | se              |
| At least 143,4 MB of free disk space is requ                            | iired.                       |             |                 |
|                                                                         | < Back Next                  | :>          | Cancel          |
| <ul> <li>Selezionare la cartella di inst<br/>proseguire</li> </ul>      | allazione e clicca           | are Nex     | <i>t</i> per    |
| 🛃 Setup - WEG_eXpress Catalog                                           |                              | _           | □ X             |
| Ready to Install<br>Setup is now ready to begin installing WEG          | _eXpress Catalog on your     | computer.   |                 |
| Click Install to continue with the installation<br>change any settings. | , or click Back if you want  | to review o | ж               |
| Destination location:<br>C: \Program Files (x86) \WEG PC Tools          | WEG_eXpress                  |             | ~               |
| <                                                                       |                              |             | >               |
|                                                                         | < Back Inst                  | all         | Cancel          |
| • Controllare le impostazioni e<br>la fase di estrazione dei files      | e cliccare Install           | per pro     | seguire; inizia |
| 🛃 Setup - WEG_eXpress Catalog                                           |                              | _           |                 |
| Installing<br>Please wait while Setup installs WEG_eXpro                | ess Catalog on your comp     | uter.       |                 |
| Extracting files<br>C:\\Inverter\ADV200\ADV200_7_x_20\                  | Diagrams\DiagResources↓      | DiagImages  | s\a5.gif        |
|                                                                         |                              |             |                 |
|                                                                         |                              |             |                 |
|                                                                         |                              | [           | Cancel          |

Al termine della fase di estrazione dei files apparirà l'ultima videata di installazione:

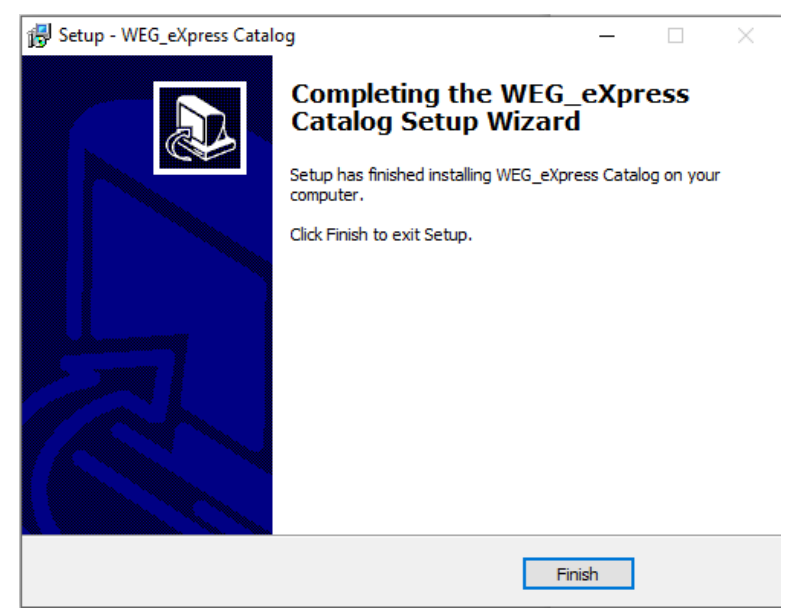

• Cliccare Finish per chiudere il programma di installazione

### Installazione di Weg\_eXpress

Per installare Weg\_eXpress è necessario seguire i seguenti passi:

• Lanciare *Weg\_eXpress\_#version#.exe* e verrà mostrata la videata di benvenuto:

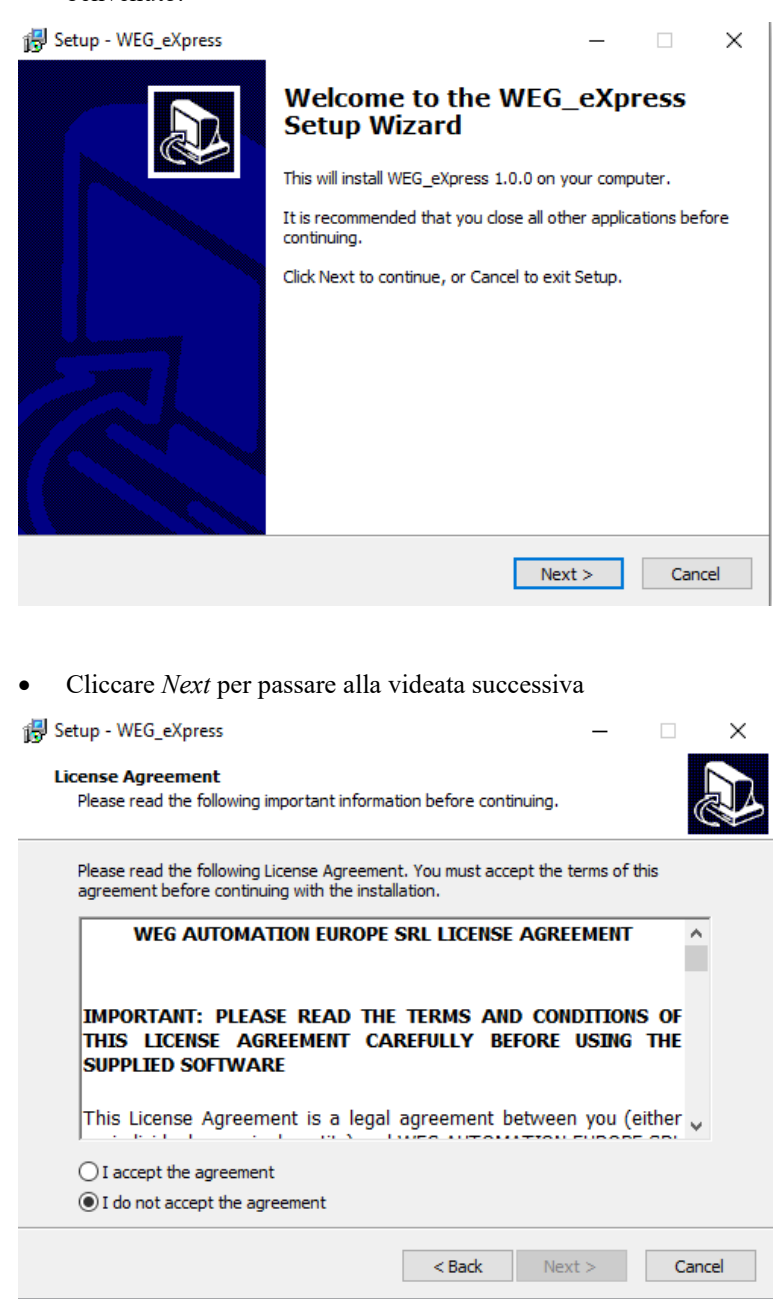

• Leggere la licenza d'utilizzo, scegliere *I accept the agreement* e cliccare *Next* per proseguire

| 🛃 Setup - WEG_eXpress                                                                                                    |                    | _                  |           | ×           |
|----------------------------------------------------------------------------------------------------|--------------------|--------------------|-----------|-------------|
| Select Destination Location<br>Where should WEG_eXpress be installed?                                                                                                   |                    |                    | 2         | <b>D</b>    |
| Setup will install WEG_eXpress into                                                                                                    | the following fo   | lder.              |           |             |
| To continue, dick Next. If you would like to s                                                                                                    | elect a differen   | t folder, click Br | rowse.    |             |
| C:\Program Files (x86)\WEG PC Tools\WEG                                                                                                    | eXpress            | E                  | Browse    |             |
| At least 46,6 MB of free disk space is require                                                                                                    | :d.                |                    |           |             |
|                                                                                                    | < Back             | Next >             | Cance     | el          |
| <ul> <li>Selezionare la cartella di insta<br/>proseguire</li> </ul>                                                                                                    | allazione e        | e cliccare i       | Next per  |             |
| 🛃 Setup - WEG_eXpress                                                                                                    |                    | _                  |           | ×           |
| Select Additional Tasks<br>Which additional tasks should be performed?                                                                                                  |                    |                    | 2         | B           |
| Select the additional tasks you would like Set<br>WEG_eXpress, then click Next.<br>Additional shortcuts:<br>Create a desktop shortcut<br>Create a Quick Launch shortcut | up to perform w    | hile installing    |           |             |
|                                                                                                    | < Back             | Next >             | Cancel    |             |
| • Controllare le impostazioni e<br>fase di estrazione dei files                                                                                                    | cliccare A         | <i>lext</i> per pr | roseguire | ; inizia la |
| 🛃 Setup - WEG_eXpress                                                                                                    |                    | _                  |           | ×           |
| Ready to Install<br>Setup is now ready to begin installing WEG_(                                                                                                    | eXpress on your    | computer.          | 67        | D           |
| Click Install to continue with the installation,<br>change any settings.                                                                                                | or click Back if y | ou want to revi    | iew or    |             |
| Destination location:<br>C:\Program Files (x86)\WEG PC Tools\V                                                                                                    | VEG_eXpress        |                    | ^         |             |
| Start Menu folder:<br>WEG<br>Additional tasks:<br>Additional shortcuts:<br>Create a desktop shortcut<br>Create a Quick Launch shortcut                                  |                    |                    |           |             |
| <                                                                                                    |                    |                    | >         |             |
|                                                                                                    | < Back             | Install            | Cance     | 4           |

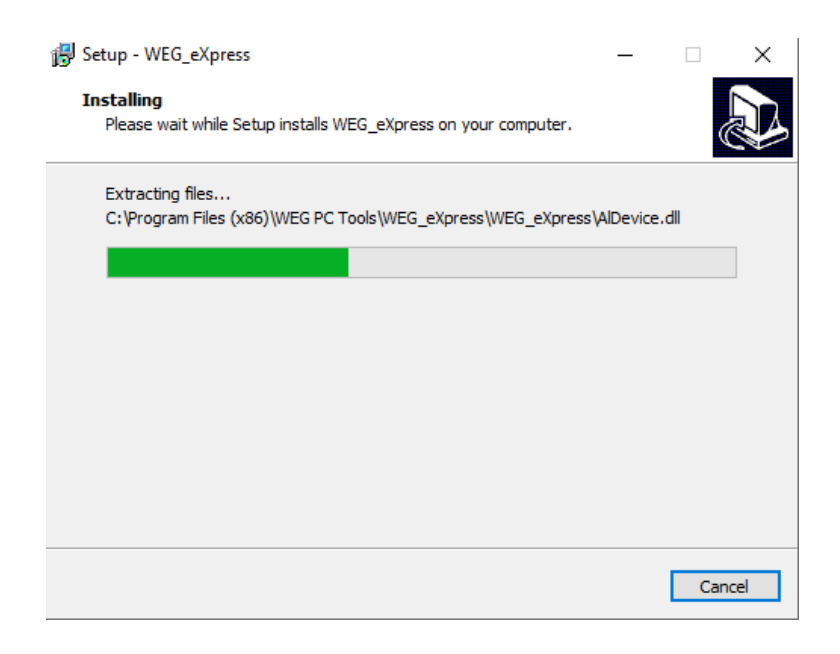

Al termine della fase di estrazione dei files apparirà l'ultima videata di installazione:

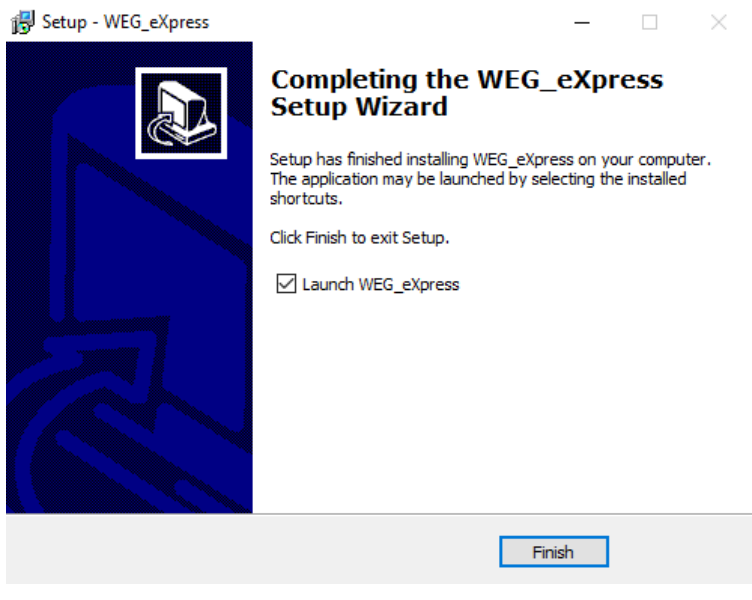

• Cliccare Finish per chiudere il programma di installazione

## Collegamento con i dispositivi WEG

#### ADV200, AFE200, ADP200, FFE200, TPD32-EV:

RS232/USB lato PC, RS485 lato drive

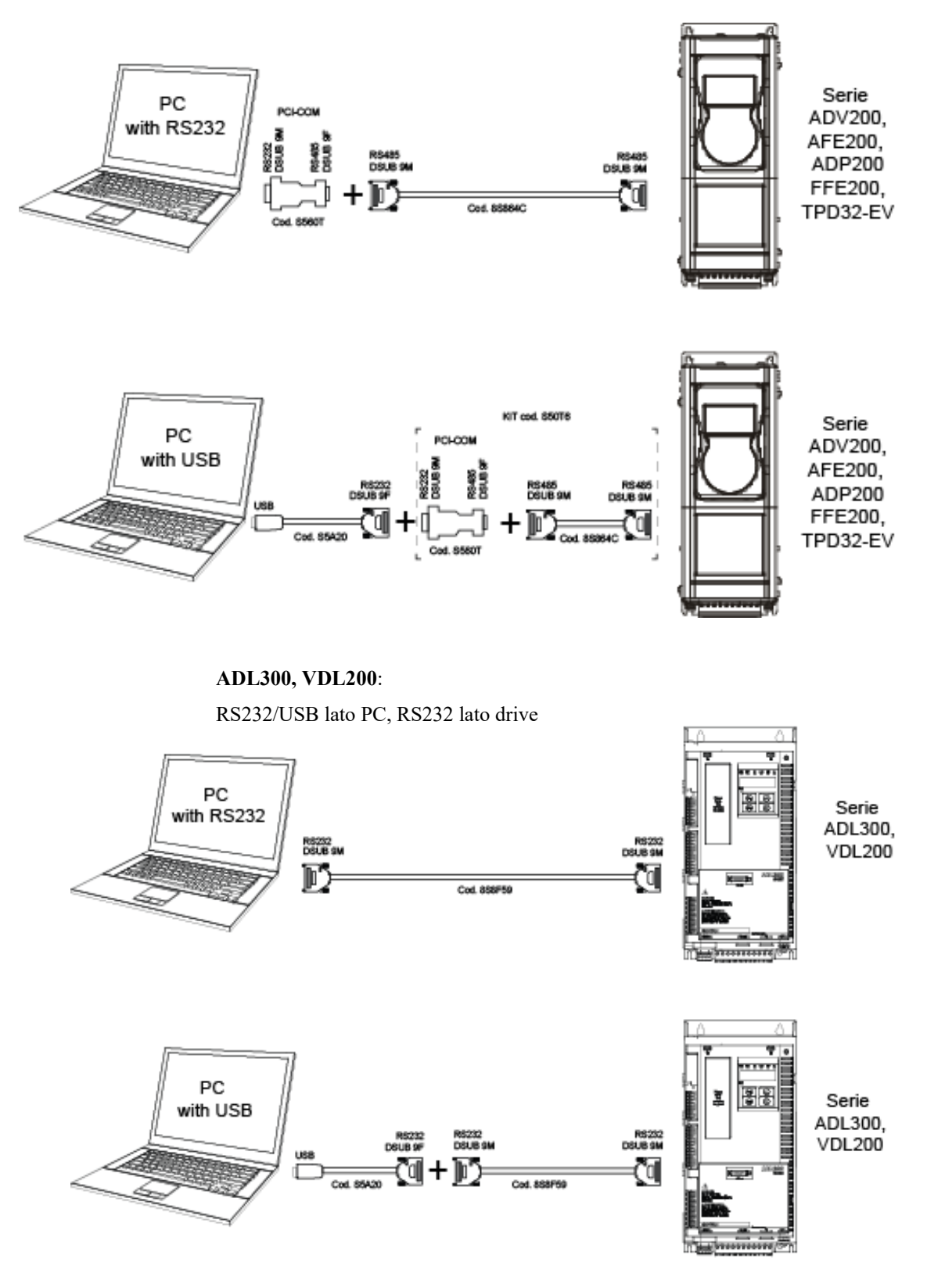

#### AGL50-EV:

#### RS232/USB lato PC, RS485 lato drive

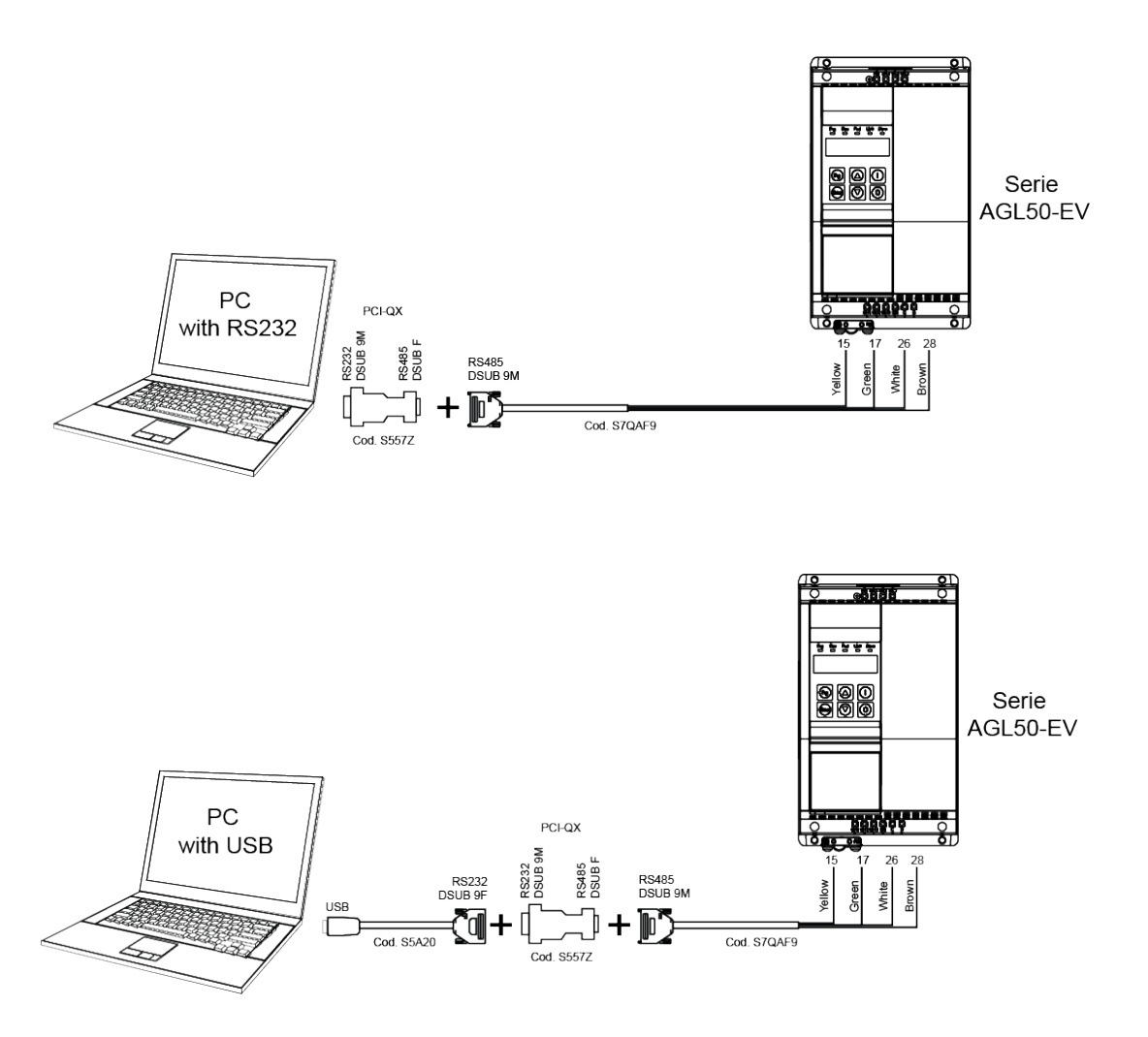

## Sessione di lavoro

Per poter lavorare con WEG\_eXpress si deve:

- creare una nuova configurazione oppure utilizzare una sessione precedente aprendo un file con estensione ".wex".
- Configurare propriamente le opzioni di comunicazione (tipo di protocollo, porta COM, baud rate).

Per iniziare una sessione di lavoro ci sono tre modi:

- Aprire un file parametri con estensione ".wex" mediante il comando "Apri" nel menù "File". Questa modalità è necessaria ogni volta che si desidera lavorare con una configurazione salvata in precedenza.
- Creare una nuova configurazione mediante il comando "Select" nel menù "File".

| wx U | ntitled - | WEG_eXpress   | ;          |           |      |        |
|------|-----------|---------------|------------|-----------|------|--------|
| File | View      | Parameters    | Target     | Service   | Help |        |
|      | Open      |               |            |           |      | Ctrl+O |
|      | Select    |               |            |           |      |        |
|      | Save      |               |            |           |      | Ctrl+S |
|      | Save As   |               |            |           |      |        |
|      | Close     |               |            |           |      |        |
|      | Langua    | ge            |            |           |      |        |
|      | Passwo    | rd            |            |           |      |        |
|      | User No   | ote           |            |           |      |        |
|      | Import    | Configuratior | n          |           |      |        |
|      | Export    | Configuration |            |           |      |        |
|      | Print     |               |            |           |      | Ctrl+P |
|      | Print Pa  | ige Setup     |            |           |      |        |
|      | 1 C:\Us   | ers\\Desktoj  | p\pid.we   | ĸ         |      |        |
|      | 2 adv20   | 0asy_7_x_20_ł | hc_4_x_3_  | 0.wex     |      |        |
|      | 3 adv20   | 0asy_7_x_20_p | oid_2_x_1  | _0.wex    |      |        |
|      | 4 adv20   | 0wa_2_x_3_m   | drive_1_x  | _41_0.wex | c    |        |
|      | 5 adv20   | 0asy_7_x_19.v | vex        |           |      |        |
|      | 6 adv20   | 0asy_7_x_20.v | vex        |           |      |        |
|      | 7 adv20   | 0asy_7_x_0_pi | id_2_x_1.v | wex       |      |        |
|      | Exit      |               |            |           |      |        |

Questo comando attiva la finestra "Device catalog". Questa finestra permette di scegliere un dispositivo da un elenco di dispositivi raggruppati per categorie.

| Device catalog                                                            |                   |         |          |             | ×      |
|---------------------------------------------------------------------------|-------------------|---------|----------|-------------|--------|
| Filter:                                                                   |                   |         |          |             |        |
| Catalog<br>Custom<br>Custom<br>Drives<br>DC Converter<br>Inverter<br>Lift | Device name       | Version | Max vers | Description |        |
|                                                                           | <                 |         |          |             | >      |
|                                                                           | Show all versions |         |          | Select      | Cancel |

La selezione di un dispositivo attiva la visualizzazione della pagina HTML principale del dispositivo scelto.

• Usare la modalità wizard per la creazione di una nuova sessione. Questo può avvenire cliccando prima sulla categoria dei dispositivi appropriata e poi cliccando sul dispositivo richiesto.

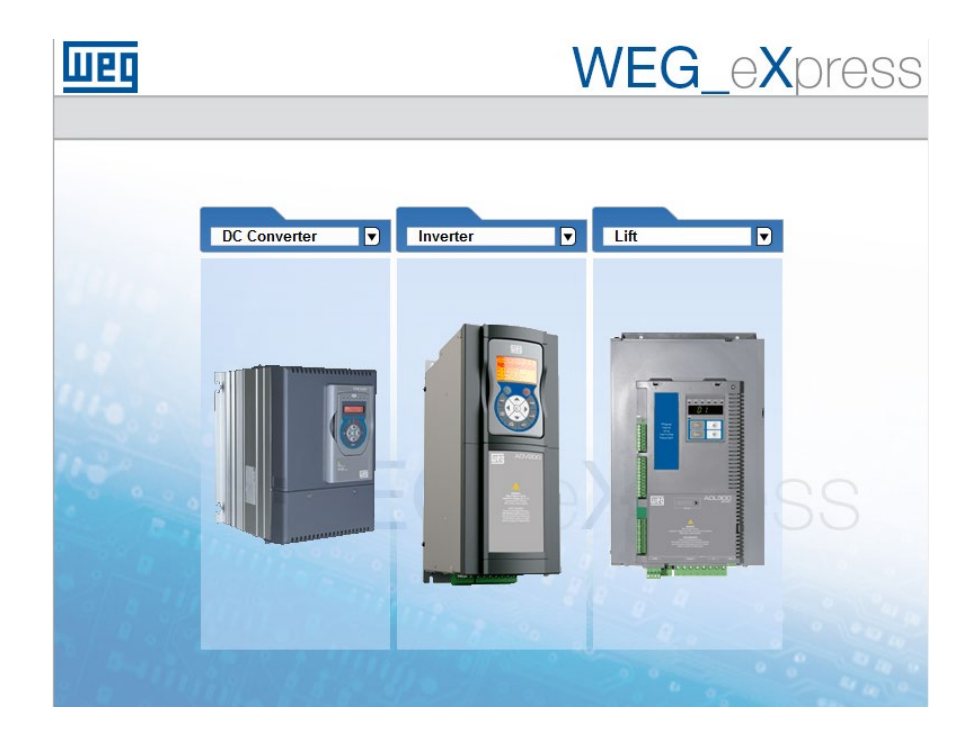

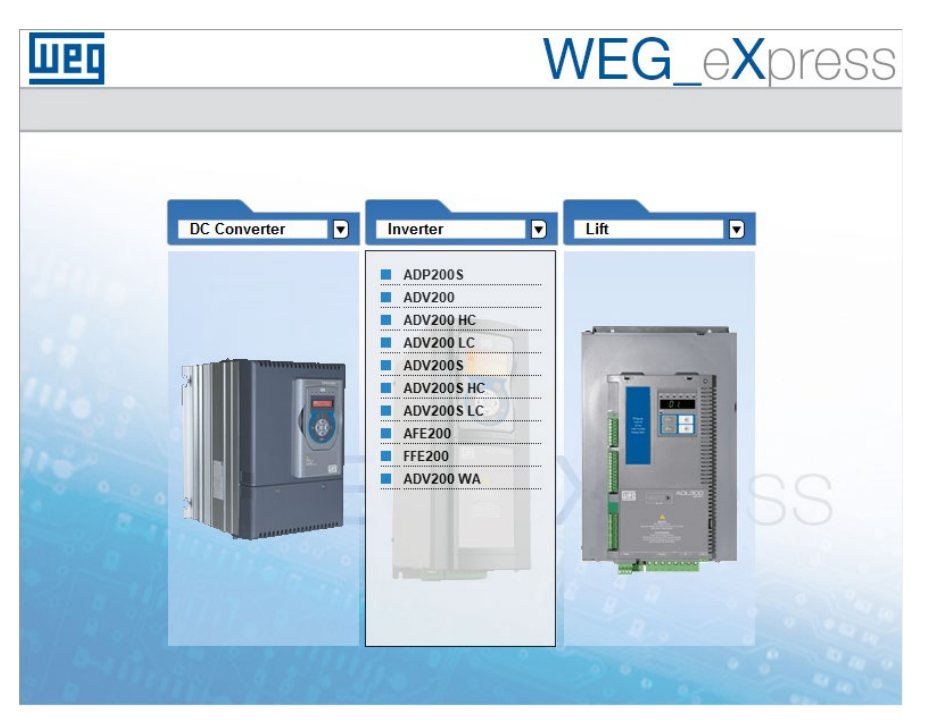

## Accesso al dispositivo

Una volta selezionato il dispositivo, apparirà una schermata con due schede:

- Automatic (default)
- Manual

•

•

per selezionare la modalità con cui avviare le comunicazioni con il target (vedi illustrazione seguente).

| <u>1160</u>  | W                          | EG_eXpress  |
|--------------|----------------------------|-------------|
| 3            |                            |             |
|              | Automatic Manu             | al          |
| ADV200       | Automatic scan for ADV200  | Advanced >> |
|              | Protocol: Modbus           |             |
|              | Start Scan 0 devices found | Stop Scan   |
|              | Version Address            | Baud rate   |
|              |                            |             |
|              |                            |             |
| 1 8 9 22 112 |                            |             |
|              |                            |             |

All'avvio WEG\_eXpress prova a riconnettersi all'ultimo hub con cui ha comunicato (i parametri di connessione vengono salvati ogni volta che si chiude il configuratore). In caso di successo, viene visualizzata la seguente schermata:

| Weg            |                        | WEG_    | eXpress     |
|----------------|------------------------|---------|-------------|
| 8              |                        |         |             |
|                | Automatic              | Manual  |             |
| ADV200         | Automatic scan for Al  | DV200   | Advanced >> |
|                | Protocol: Mode         | ous     |             |
|                | Start Scan 1 devices 1 | ound    | Stop Scan   |
|                | Version                | Address | Baud rate   |
|                | Select 1.1.20          | 1       | 38400       |
|                |                        |         |             |
| and a straight |                        |         |             |
|                |                        |         | 1           |
| a marker       |                        |         | 440/0-      |

Significato:

- Version: Versione FW trovata sul target connesso
- Address: Indirizzo dell'hub Modbus
- Baud rate: baud rate della comunicazione

Selezionare il tasto Select per stabilire la comunicazione WEG\_eXpress con il target connesso, e iniziare a scambiare dati con quest'ultimo.

Nel caso in cui il target connesso sia diverso (parametri di connessione differenti) compare la seguente schermata:

| Weg          | WEG                        | _e <b>X</b> press |
|--------------|----------------------------|-------------------|
| 0            |                            |                   |
|              | Automatic Manual           |                   |
| ADV200       | Automatic scan for ADV200  | Advanced >>       |
|              | Protocol: Modbus           | ~                 |
|              | Start Scan 0 devices found | Stop Scan         |
|              | Version Address            | Baud rate         |
|              |                            |                   |
| Particular - |                            |                   |
|              |                            |                   |
|              |                            |                   |

A questo punto l'utente può decidere di:

- Eseguire una scansione automatica della rete (Automatic)
- Eseguire una connessione manuale (Manual)

At this point, the user can decide to:

- Run an automatic scan of the network
- Run a manual connection

#### Modalità Automatica (Automatic)

In modalità Automatica, alla pressione del tasto Start Scan, WEG\_eXpress esegue la scansione di tutti i dispositivi collegati alla porta selezionata (impostabile premendo il tasto Advanced)

| Automatic            | Manual         |             |
|----------------------|----------------|-------------|
| Automatic scan for A | DV200          | Advanced << |
| Protocol: Mod        | bus            | ✓           |
| Port:                | COM 🔽 1        |             |
| Baud range:          | 9600 🗸 38400 🗸 |             |
| Address range:       | 1 15           |             |
| Line conf:           | N.8.1          |             |

utilizzando:

• tutti i baud rate previsti compresi tra un minimo e un massimo (valori limite impostabili premendo il tasto Avanzate)

| Automatic Manual |                               |         |           |  |  |
|------------------|-------------------------------|---------|-----------|--|--|
| Automatic sca    | Automatic scan for ADV200     |         |           |  |  |
| Protoco          | ol: Modbus                    |         | ~         |  |  |
| Port             | 1200<br>2400<br>4800          | 1       |           |  |  |
| Baud r           | ange: 9600<br>19200           | 38400 🗸 |           |  |  |
| Line co          | onf: 38400<br>57600<br>115200 | ,       |           |  |  |
| Start Scan 0     | devices found                 |         | Stop Scan |  |  |
| Version          | Address                       | 3       | Baud rate |  |  |

• tutti gli hub compresi tra un minimo e un massimo (valori limite impostabili premendo il tasto Advanced)

• Databit, Parity e Stop bit impostabili premendo il tasto Advanced.

Durante la scansione, verrà visualizzata una barra con la percentuale di avanzamento accanto al baud rate e al numero dell'hub in uso (vedere l'illustrazione seguente):

| Weg              | WEG_eXpress                           |
|------------------|---------------------------------------|
| 9                |                                       |
|                  | Automatic Manual                      |
| ADV200           | Automatic scan for ADV200 Advanced >> |
|                  | Protocol: Modbus                      |
|                  | Start Scan 13% 6 9600 Stop Scan       |
|                  | Version Address Baud rate             |
|                  |                                       |
|                  |                                       |
| - and the second |                                       |

Tutti i dispositivi trovati durante la scansione sono elencati nella tabella

|        | Version | Address | Baud rate |
|--------|---------|---------|-----------|
| Select | 7.7.20  | 1       | 38400     |

Se al termine della scansione non vengono trovati hub che soddisfano i parametri di rete scansionati, verrà visualizzato il messaggio " 0 devices found.

Se la porta impostata non è disponibile, verrà visualizzata la seguente schermata di avviso:

|        | WEG_eXpress                                                                                                    |
|--------|----------------------------------------------------------------------------------------------------|
| ADV200 | Automatic Manual Automatic scan for ADV200                                                                                                    |
|        | Protocol: Modbus   Port: COM   Port: COM   Port: COM   Port: 000   Address range: 9600   Address range: 1   Messaggio dalla pagina Web   Start   Can not open port COM:1  Baud rate |
|        | OK                                                                                                    |

## Modalità manuale (Manual)

Selezionando la modalità Manuale, l'utente può impostare direttamente il valore del set di parametri da utilizzare per avviare lo scambio dati con il target nella versione FW.

| weg            | WEG_eXpress                                                                                                    |
|----------------|----------------------------------------------------------------------------------------------------|
| ADV200         | Automatic Manual Manual selection for ADV200                                                                                                    |
|                | Select version:         7x.20           7x.20 PID 2x1.0         7x2.0 PID D_IMM 2x37.0           V Ofmine mode         V           Protocol:         Modbus         V           Port         COM         1           Baud:         38400            Address:         1            Line conf.         N.8.1 |
|                | SELECT                                                                                                    |
| S a starter St | and the second second second                                                                                                    |

Una volta impostato il valore delle varie variabili, selezionare la modalità Online e premere il tasto "SELECT" per fare in modo che il configuratore inizi a scambiare i dati con il target.

Se il target non soddisfa tutti i parametri impostati, apparirà la seguente schermata.

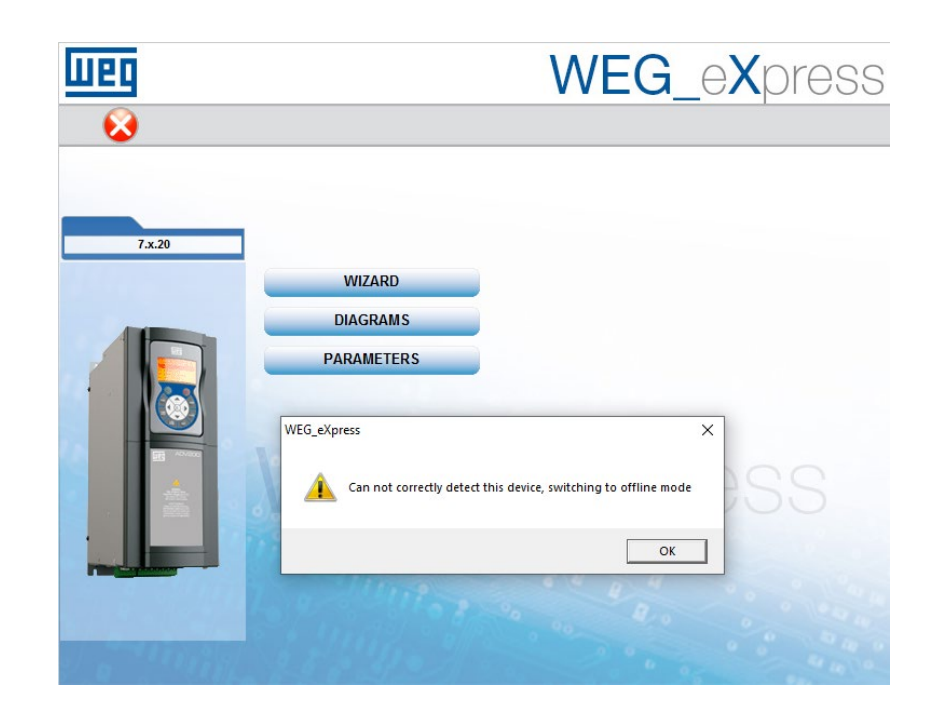

## File parametri

Una volta avviata la sessione di lavoro WEG\_eXpress, avendo aperto l'opportuno file parametri, è possibile visualizzare le informazioni associate ai parametri. Ogni parametro è definito dai campi seguenti:

| ADV200Asy_7_x_20.gft [ MONITO | R ] - WEG | _eXpress             |                                         |                |      |          |     |     |      |         |
|-------------------------------|-----------|----------------------|-----------------------------------------|----------------|------|----------|-----|-----|------|---------|
| File View Parameters Target   | Service   | Help                 |                                         |                |      |          |     |     |      |         |
| 🎦 🖆 🖬 😫 🍠 😂 R N               | NE        | = R X 🖻 🗖 🖻          | 🛯 🥔 🖻 🔶 📍 👪                             | <b>Ⅲ ≠ 0</b> 8 | ii 🔺 | 4        |     |     | ( P. | ESC RST |
| Menu X                        | IPA       | Short Description    | Value                                   | Default value  | Unit | Type     | Min | Max |      |         |
| Menu selection                | 250°      | Output current       | 0.00                                    |                | A    | Float    |     |     |      |         |
| MainMenu                      | 252*      | Output voltage       | 0                                       |                | V    | Float    |     |     |      |         |
| - WONITOR                     | 254*      | Output frequency     | 0.0                                     |                | Hz   | Float    |     |     |      |         |
| DRIVE INFO                    | 256*      | Output power         | 0.00                                    |                | KW   | Float    |     |     |      |         |
| 👸 DRIVE CONFIG                | 628*      | Ramp setpoint        | 0                                       |                | FF   | Short    |     |     |      |         |
| 👸 REFERENCES                  | 664*      | Speed setpoint       | 0                                       |                | FF   | Short    |     |     |      |         |
| 👸 RAMPS                       | 260*      | Motor speed          | 0                                       |                | FF   | Short    |     |     |      |         |
| MULTI REFERENCE               | 1066*     | Enable state mon     | 0                                       |                |      | Unsigned |     |     |      |         |
| MOTORPOTENTIOMETE             | 1068*     | Start state mon      | 0                                       |                |      | Unsigned |     |     |      |         |
| JOG FUNCTION                  | 1070*     | FastStop state mon   | 0                                       |                |      | Unsigned |     |     |      |         |
|                               | 1100*     | Digital input mon    | 000000                                  |                |      | Unsigned |     |     |      |         |
|                               | 1300°     | Digital output mon   | 0000                                    |                |      | Unsigned |     |     |      |         |
| DIGITAL OUTPUTS               | 1200*     | Digital input X mon  | 000000000000000000000000000000000000000 |                |      | Unsigned |     |     |      |         |
| ANALOG INPUTS                 | 1400*     | Digital output X mon | 00000000                                |                |      | Unsigned |     |     |      |         |
| ANALOG OUTPUTS                |           |                      |                                         |                |      |          |     |     |      |         |
| 👸 MOTOR DATA                  |           |                      |                                         |                |      |          |     |     |      |         |
| 🖶 🎁 ENCODER                   |           |                      |                                         |                |      |          |     |     |      |         |
| SPEED REG GAINS               |           |                      |                                         |                |      |          |     |     |      |         |
| VF PARAMETERS                 |           |                      |                                         |                |      |          |     |     |      |         |
|                               |           |                      |                                         |                |      |          |     |     |      |         |
| ADDUCATION                    |           |                      |                                         |                |      |          |     |     |      |         |
|                               |           |                      |                                         |                |      |          |     |     |      |         |
|                               |           |                      |                                         |                |      |          |     |     |      |         |
| WIZARD                        |           |                      |                                         |                |      |          |     |     |      |         |
| DIAGRAMS                      |           |                      |                                         |                |      |          |     |     |      |         |
| DESTINATIONS                  |           |                      |                                         |                |      |          |     |     |      |         |
| FIELDBUS WORDS MAP            |           |                      |                                         |                |      |          |     |     |      |         |
|                               |           |                      |                                         |                |      |          |     |     |      |         |
| EXTERNAL IO                   |           |                      |                                         |                |      |          |     |     |      |         |
| 🖻 📁 Recipes                   |           |                      |                                         |                |      |          |     |     |      |         |
| RECIPE                        |           |                      |                                         |                |      |          |     |     |      |         |

- IPA: indica l'identificativo del parametro.
- NOME: è un nome mnemonico usato per identificare il parametro.
- TIPO: indica il tipo di dato del parametro (esempio: int, enum...).
- VALORE: contiene il valore attuale del parametro.
- DEFAULT VALUE: contiene il valore di default del parametro.
- MIN: contiene il valore minimo associato al parametro.
- MAX: contiene il valore massimo associato al parametro.
- UNIT: contiene l'unità di misura del valore del parametro.
- DESCRIZIONE: contiene la descrizione esplicita del parametro.
- NOTE: contiene informazioni opzionali relative al parametro.
- DESCRIZIONE BREVE: contiene la descrizione breve del parametro.

I parametri di WEG\_eXpress possono essere organizzati in diversi menù e ciò permette di visualizzare la lista completa o un sottoinsieme dei parametri. L'utente può solamente modificare il valore dei parametri di lettura/scrittura. Se uno o più parametri vengono modificati e si desidera chiudere la sessione di lavoro, WEG\_eXpress chiede automaticamente se salvare la configurazione in un file .wex.

## Comunicazione

La comunicazione con il dispositivo avviene via linea seriale o CAN. Al fine di attivare una comunicazione con il dispositivo, si necessita di un appropriato adattatore seriale o CAN. La comunicazione con il dispositivo viene avviata ogni volta che l'utente apre un file parametri o crea una nuova configurazione. L'utente può anche abilitare o disabilitare la connessione mediante l'apposito comando di connessione "Connetti" nel menù dispositivo. Quando la connessione è attiva, la voce Connetti viene spuntata e il relativo bottone nella toolbar premuto.

| Target       |    | Service  | Help           |
|--------------|----|----------|----------------|
| $\checkmark$ | Co | onnect   |                |
|              | Co | ommunica | ation settings |

Il comando "Configurazione della comunicazione" permette di selezionare e definire le opzioni di comunicazione. Un'appropriata finestra permette di selezionare e di settare il protocollo specifico.

| DeviceLinkManager Config 12.1.0.45 |          |      |  |  |  |  |
|------------------------------------|----------|------|--|--|--|--|
| Selected protocol :                | Modbus   |      |  |  |  |  |
| Protocols                          | Active   | ^    |  |  |  |  |
| GanOpen                            |          |      |  |  |  |  |
| Cencal                             |          |      |  |  |  |  |
| GDB                                |          |      |  |  |  |  |
| Modbus                             | Active   |      |  |  |  |  |
| ModbusTCP                          |          | ~    |  |  |  |  |
| Properties                         | Activate |      |  |  |  |  |
| Description                        |          |      |  |  |  |  |
| Modbus Protocol                    |          |      |  |  |  |  |
|                                    |          |      |  |  |  |  |
|                                    |          |      |  |  |  |  |
|                                    | OK Can   | icel |  |  |  |  |

Per l'attivazione di uno specifico protocollo si deve selezionare il protocollo e premere il tasto "Activate" (Attiva). La pressione del tasto "Properties" (Proprietà) abilita la finestra di configurazione dello specifico protocollo.

Ogni protocollo ha degli specifici valori di default e questi valori possono variare da dispositivo a dispositivo.

| Modbus Config 12.1.0 | ).45 ×       |
|----------------------|--------------|
| Communication        | COM1 🔽       |
| Baudrate             | 38400 💌      |
| Frame                | N,8,1 💌      |
| RS-422 mode          |              |
| Protocol             |              |
| Modbus               | Address 1    |
| C Modbus ASCII       | Timeout 1000 |
| C Jbus               |              |
| Enable remote co     | mmunication  |
| Server name          |              |
| Enable modem co      | mmunication  |
| Dial number          |              |
|                      | OK Cancel    |

#### ESEMPI:

| Dispositivo | Protocollo | Proprietà di comunicazione                                                         |
|-------------|------------|------------------------------------------------------------------------------------|
| ADV200      | Modbus     | COM1, 38400 baud, no parità, 8 data bit, 1 stop<br>bit, indirizzo 1, time out 1000 |

Nota: Per attivare correttamente la comunicazione con il dispositivo, l'indirizzo deldispositivo deve corrispondere all'indirizzo settato in WEG\_eXpress. Una volta selezionato il giusto indirizzo, i parametri devono essere salvati sulla flash del dispositivo per rendere definitivo il settaggio effettuato. Ogni errore di comunicazione è visualizzato in WEG\_eXpress mediante una message box contenente lo specifico codice di errore e la sua descrizione. Lo stato della comunicazione è visualizzato nella parte destra della status bar.

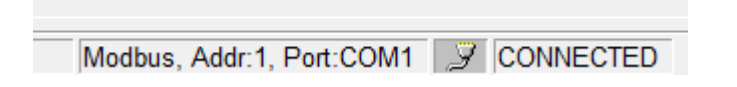

# Gestione dei parametri

### Valore del parametro

Quando il valore di un parametro non è aggiornato con il valore del dispositivo, viene visualizzato con il colore rosso. Si assume che i parametri non siano aggiornati quando:

- appena caricati in seguito ad una operazione di "Apri"
- l'utente cambia un valore editandolo

Si assume che il valore sia aggiornato in seguito ad una operazione di lettura o in seguito ad una operazione di scrittura. La modifica di un valore può avvenire mediante:

|     | • Textbox         |                    |                  |      |       |     |     |
|-----|-------------------|--------------------|------------------|------|-------|-----|-----|
| IPA | Short Description | Value              | Default value    | Unit | Туре  | Min | Max |
| 600 | Dig ramp ref 1    | 0                  | 0                | rpm  | Short |     |     |
| 602 | Dig ramp ref 2    | 200                | 0                | rpm  | Short |     |     |
| 604 | Dig ramp ref 3    | 0                  | 0                | rpm  | Short |     |     |
| 610 | Ramp ref 1 src    | Analog input 1 mon | Analog input 1 r |      | Enum  |     |     |
|     | C 1 1             |                    |                  |      |       |     |     |

| IPA  | Short Description   | Value                                 |   | Default value    | Unit | Туре  | Min | Max |
|------|---------------------|---------------------------------------|---|------------------|------|-------|-----|-----|
| 600  | Dig ramp ref 1      | 0                                     |   | 0                | rpm  | Short |     |     |
| 602  | Dig ramp ref 2      | 200                                   |   | 0                | rpm  | Short |     |     |
| 604  | Dig ramp ref 3      | 0                                     |   | 0                | rpm  | Short |     |     |
| 610  | Ramp ref 1 src      | Analog input 1 mon                    | • | Analog input 1 n |      | Enum  |     |     |
| 612  | Ramp ref 2 src      | Analog input 1 mon                    | ^ | Dig ramp ref 2   |      | Enum  |     |     |
| 614  | Ramp ref 3 src      | Analog input 2 mon                    |   | Mpot output moi  |      | Enum  |     |     |
| 616  | Ramp ref invert src | Mot output mon                        |   | FR reverse mon   |      | Enum  |     |     |
| 620* | Ramp ref 1 mon      | Encoder 1 speed                       |   |                  | rpm  | Short |     |     |
| 622* | Ramp ref 2 mon      | Encoder 2 speed                       |   |                  | rpm  | Short |     |     |
| 624* | Ramp ref 3 mon      | V V V V V V V V V V V V V V V V V V V | * |                  | rpm  | Short |     |     |

Combobox

### Comandi di lettura e scrittura

Al fine di inviare il valore di un parametro al dispositivo, l'utente può usare il comando "Write parameter" (Scrivi parametro). L'utente può anche leggere il valore attuale di un parametro direttamente dal dispositivo utilizzando il comando"Read parameter" (Leggi parametro). I comandi di lettura e di scrittura fanno riferimento al parametro correntemente selezionato nella griglia di WEG\_eXpress. É inoltre possibile leggere e scrivere tutti parametri o un set di parametri utilizzando i comandi "Read all" (Leggi tutti) e "Write all" (Scrivi tutti). Per leggere o scrivere tutti i parametri del dispositivo indipendentemente dal menù attualmente selezionato, sono disponibili i comandi "Read all file values" e "Write all file values". Utilizzando il comando "Write default file values" (Scrivi i valori di default) è possibile scaricare nel dispositivo i valori di default contenuti nel file parametri. Per alcuni dispositivi è possibile utilizzare il comando "Load default values" (Carica i valori di default) che indica al dispositivo di caricare i propri valori di default (tali valori sono contenuti all'interno del dispositivo stesso).

|         | Read parameter      |                                                                                                    |                                                                                                    |                                                                                                    | Ctrl+R                                                                                                    | 2                                                                                                    |
|---------|---------------------|----------------------------------------------------------------------------------------------------|----------------------------------------------------------------------------------------------------|----------------------------------------------------------------------------------------------------|----------------------------------------------------------------------------------------------------|----------------------------------------------------------------------------------------------------|
| -       | Write parameter     |                                                                                                    |                                                                                                    |                                                                                                    | Ctrl+W                                                                                                    | /                                                                                                    |
| 6       | Read all (active m  | nenu)                                                                                                    |                                                                                                    | Ctrl+                                                                                                    | Shift+R                                                                                                    | 2                                                                                                    |
| n       | Write all (active n | nenu)                                                                                                    |                                                                                                    | Ctrl+S                                                                                                    | hift+W                                                                                                    | 1                                                                                                    |
| N       | Read all target pa  | rameters                                                                                                    |                                                                                                    |                                                                                                    |                                                                                                    |                                                                                                    |
| D       | Write all target pa | arameters                                                                                                    |                                                                                                    |                                                                                                    |                                                                                                    |                                                                                                    |
| R       | Write default valu  | ues (active                                                                                                    | menu)                                                                                                    |                                                                                                    |                                                                                                    |                                                                                                    |
| R       | Load default targ   | et values                                                                                                    |                                                                                                    |                                                                                                    |                                                                                                    |                                                                                                    |
| N       | Compare parame      | eters                                                                                                    |                                                                                                    |                                                                                                    |                                                                                                    |                                                                                                    |
| JC<br>N | On line mode        |                                                                                                    |                                                                                                    |                                                                                                    |                                                                                                    |                                                                                                    |
| C       | Properties          |                                                                                                    |                                                                                                    |                                                                                                    |                                                                                                    |                                                                                                    |
| D       | Add to recipe       |                                                                                                    |                                                                                                    |                                                                                                    | Ctrl+A                                                                                                    | <u> </u>                                                                                                    |
| D       | Delete from recip   | e                                                                                                    |                                                                                                    |                                                                                                    | Ctrl+D                                                                                                    | )                                                                                                    |
| A       | Set Recipe Values   |                                                                                                    |                                                                                                    |                                                                                                    |                                                                                                    |                                                                                                    |
| N       | Export recipe       |                                                                                                    |                                                                                                    |                                                                                                    |                                                                                                    |                                                                                                    |
| E       | Import Recipe       |                                                                                                    |                                                                                                    |                                                                                                    |                                                                                                    |                                                                                                    |
| R       | Write recipe value  | es to devid                                                                                                    | :e                                                                                                    |                                                                                                    |                                                                                                    |                                                                                                    |
| TORQU   | E CONFIG            | 654                                                                                                    | Speed ref inve                                                                                                    | rt src                                                                                                    |                                                                                                    | Nul                                                                                                    |
|         |                     | Read parameter<br>Write parameter<br>Read all (active m<br>Write all (active m<br>Write all (active m<br>Read all target pa<br>Write all target pa<br>Write all target pa<br>Write default valu<br>Load default targ<br>Compare parame<br>Compare parame | Read parameter<br>Write parameter<br>Read all (active menu)<br>Write all (active menu)<br>Write all (active menu)<br>Read all target parameters<br>Write all target parameters<br>Write default values (active<br>Load default target values<br>Compare parameters<br>Compare parameters<br>Compare parameters<br>Con line mode<br>Properties<br>DAdd to recipe<br>Delete from recipe<br>Set Recipe Values<br>Export recipe<br>Import Recipe<br>Write recipe values to device<br>TORQUE CONFIG | Read parameter         Write parameter         Read all (active menu)         Write all (active menu)         N         Read all target parameters         D         Write all target parameters         R         Write default values (active menu)         Load default target values         Compare parameters         On line mode         Properties         D         Add to recipe         D         Delete from recipe         Set Recipe Values         Export recipe         Import Recipe         Write recipe values to device         TORQUE CONFIG | Read parameter         Write parameter         Read all (active menu)       Ctrl+         Write all (active menu)       Ctrl+S         Read all target parameters         Write all target parameters         Write default values (active menu)         Load default target values         Compare parameters         On line mode         Properties         D         Add to recipe         Delete from recipe         Set Recipe Values         Export recipe         Import Recipe         Write recipe values to device         TORQUE CONFIG | Read parameter       Ctrl+F         Write parameter       Ctrl+W         Read all (active menu)       Ctrl+Shift+F         Write all (active menu)       Ctrl+Shift+W         Read all target parameters       Write all target parameters         Write default values (active menu)       Ctrl+Shift+W         R       Write default values (active menu)         Load default target values       Compare parameters         On line mode       Properties         D       Add to recipe         Ctrl+A       Set Recipe Values         Export recipe       Import Recipe         Write recipe values to device       Speed ref invert src |

- ADV200Asy\_7\_x\_20.gft [ REFERENCES ] WEG\_eXpress
- File View Parameters Target Service Help

#### Modalità On-line

La modalità On-line, attivabile usando l'apposito comando "Online", permette a WEG\_eXpress di aggiornare il valore di ogni parametro mostrato nella finestra attiva (solo quelli). Allo stesso modo, il parametro viene subito spedito al dispositivo ogni volta che l'utente modifica il valore del parametro selezionato nella griglia.

#### I parametri di sola lettura

Alcuni parametri sono di sola lettura. Questi parametri vengono chiamati variabili. Le variabili non sono né editabili né scrivibili e sono contraddistinte da un asterisco affiancato all' IPA del parametro nel campo IPA (figura seguente).

| U U  | 🖡 R X 📽 🔼 🐿 🛙     | 🛛 🎒 🖹 🔶 🤋 🛃 | 🗰 🗲 🚺 👬       | i \Lambda |
|------|-------------------|-------------|---------------|-----------|
| IPA  | Short Description | Value       | Default value | Unit      |
| 250* | Output current    | 0.00        |               | A         |
| 252* | Output voltage    | -1          |               | V         |
| 254* | Output frequency  | 0.0         |               | Hz        |
| 256* | Output power      | 0.00        |               | kW        |
| 288* | Output cosphi     | 0.00        |               |           |

## Salvataggio dei parametri

Il salvataggio dei parametri nella memoria flash del dispositivo è attivabile mediante il comando "Save parameters" (Salvataggio parametri). Il salvataggio nella flash è necessario per salvare in maniera permanente i valori nel dispositivo. Per alcuni dispositivi questo comando non è attivo in quanto l'azione di scrittura (Write) comprende anche il salvataggio diretto nella flash del dispositivo.

# Finestra di selezione menù

#### Selezione menù parametri

I parametri sono suddivisi in menù. I menù sono visualizzabili nell'apposita finestra ( Menu selection ) e sono organizzati in una struttura ad albero per permettere una facile selezione del sottoinsieme di parametri desiderato.

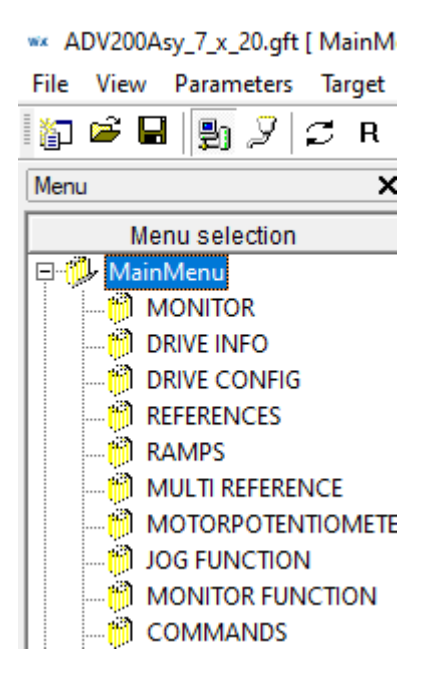

## Selezione menù wizard

La finestra di selezione del menù può contenere anche una lista di pagine wizard e/o una lista di ricette.

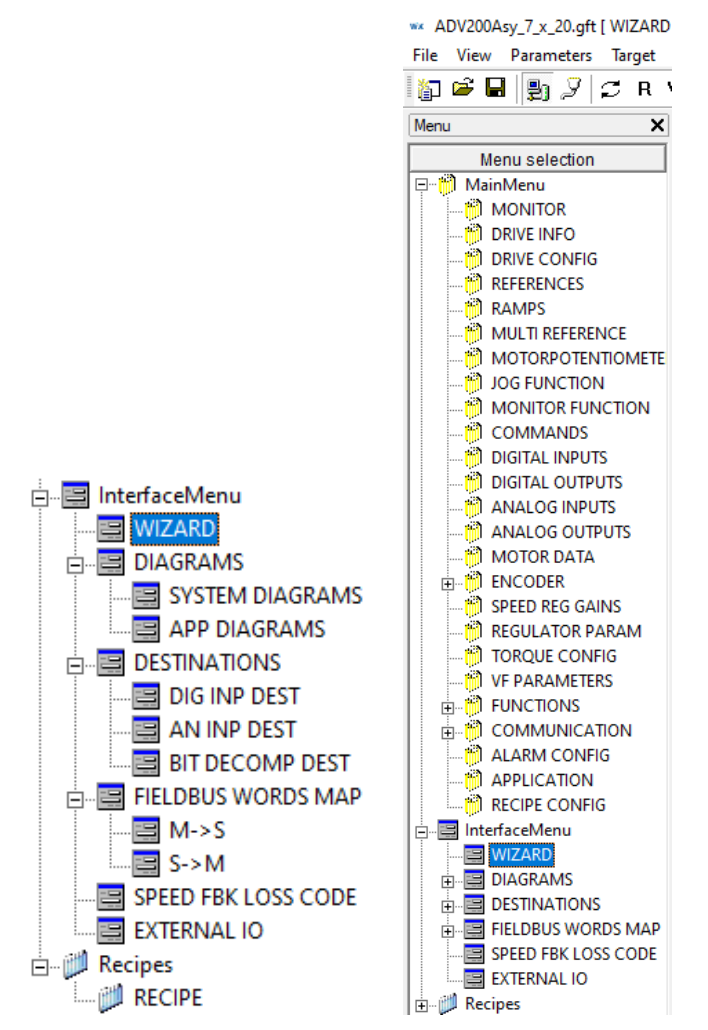

L'uso delle pagine wizard permette la gestione grafica di alcuni parametri come mostrato nella seguente figura :

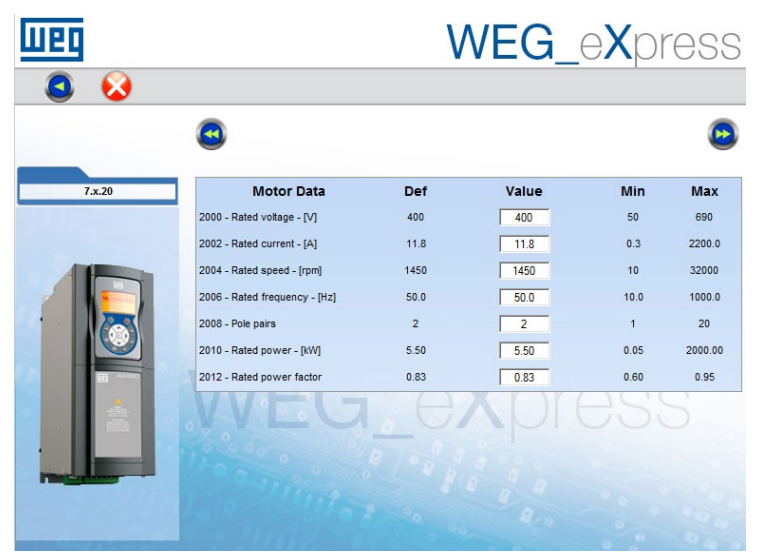

#### Selezione ricetta

Una ricetta è un sottoinsieme di parametri con i relativi valori.

Per creare una nuova ricetta basta cliccare con il tasto destro del mouse sul menù "Ricette", selezionare "Aggiungi" e digitare il nome della ricetta.

Per inserire un parametro in una ricetta basta selezionare il parametro (o i parametri con selezione multipla) dalla griglia e trascinarlo nella ricetta desiderata tramite drag&drop; in alternativa è possibile selezionare il parametro desiderato, scegliere la voce "Add to receipe" (aggiungi a ricetta) nel menù "Parametri" e scegliere la ricetta di destinazione come in figura.

| Add to recipe              | ×      |
|----------------------------|--------|
| Select destination recipe: |        |
| Motor<br>Plant01<br>RECIPE |        |
| ОК                         | Cancel |

#### Import Export

Dal menu "Parametri" o premendo il tasto destro del mouse sulla sezione "Ricette" è possibile importare o esportare le singole ricette in file separati.

Il file di riferimento ha come estensione .GFR e contiene l'elenco dei parametri della ricetta con i rispettivi valori associati (vedi sotto).

#### Set Recipe Value

Nelle ricette la colonna "Default value" prende il nome di "Recipe Value".

La colonna "Recipe Value" non permette direttamente l'input, per modificarne il valore è necessario modificare prima il valore nella colonna "Valore" e dal menu "Parametri" premere Set Recipe Values, che copierà il valore dalla colonna "valore".

A differenza della colonna "valore", che viene modificato in seguito a operazioni di read/write, quello della colonna "Recipe value" non viene mai modificato; in questo modo il valore della ricetta viene salvaguardato da eventuali modifiche non volute.

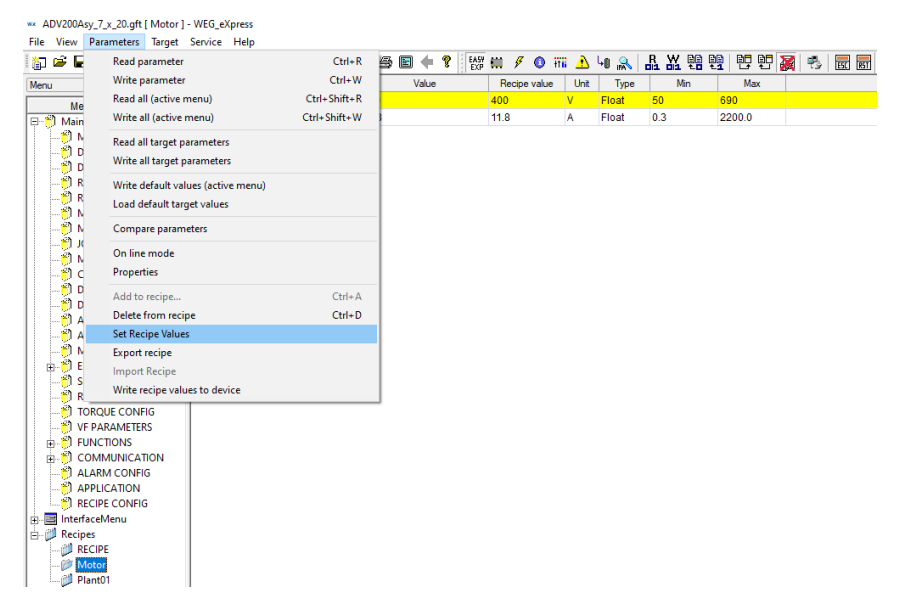

# Allarmi

Lo stato corrente del dispositivo (stato normale di lavoro o allarme) è visualizzato sul lato destro della status bar.

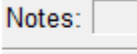

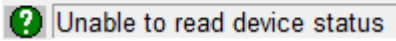

## **Finestra monitor**

La finestra di monitor permette la visione del valore del parametro attuale (o dei parametri attuali). Il valore visualizzato nella finestra di monitor è costantemente aggiornato con il valore attuale presente nel dispositivo. L'utente può inserire il parametro desiderato nella finestra di monitor selezionandolo e trascinandolo dalla griglia dei parametri

| wx ADV200Asy_7_x_20.gft [ MONITO | R]-WEG  | G_eXpress     |             |             |             |               |       |          |       |     |
|----------------------------------|---------|---------------|-------------|-------------|-------------|---------------|-------|----------|-------|-----|
| File View Parameters Target      | Service | Help          |             |             | · - 12      | -             | -     |          |       |     |
| 🟠 🖻 🖬 🛃 🎾 🗇 R N                  | ₩ 🖳 !   | 5 ሺ ሺ 🛙       | r 🗖 🔊       |             | EASY<br>EXP | 🗰 🖋 🔕 i       | iii 🔥 | կը 👷 📊   | R K 💀 |     |
| Menu X                           | IPA     | Short D       | Description | ١           | /alue       | Default value | Unit  | Туре     | Min   | Max |
| Menu selection                   | 1544*   | An inp 1 terr | np mon      | 0           |             |               | °C    | Float    |       |     |
| 🖃 🎁 MainMenu 🔥                   | 1594*   | An inp 2 terr | np mon      | 0           |             |               | °C    | Float    |       |     |
|                                  | 1610*   | An inp 1X te  | mp mon      | 0           |             |               | °C    | Float    |       |     |
| DRIVE INFO                       | 1660*   | An inp 2X te  | mp mon      | 0           |             |               | °C    | Float    |       |     |
| DRIVE CONFIG                     | 2342*   | Working loa   | d           | 0.0         |             |               | %     | Float    |       |     |
|                                  | 280*    | Torque curre  | ent ref     | 0.0         |             |               | Α     | Float    |       |     |
|                                  | 282*    | Magnet curr   | ent ref     | 0.0         |             |               | A     | Float    |       |     |
|                                  | 284*    | Torque curre  | ent         | 0.2         |             |               | A     | Float    |       |     |
|                                  | 286*    | Magnet curr   | ent         | -0.2        |             |               | Α     | Float    |       |     |
|                                  | 3212*   | Motor overlo  | ad accum    | 0           |             |               | %     | Unsigned | ŧ     |     |
|                                  | 368*    | Drive overlo  | ad accum    | 0           |             |               | %     | Unsigned | ŧ     |     |
| DIGITAL INPUTS                   | 3260*   | Bres overloa  | ad accum    | 0           |             |               | %     | Unsigned | ŧ     |     |
|                                  | 1066*   | Enable state  | e mon       | 0           |             |               |       | Unsigned | ŧ     |     |
|                                  | 1068*   | Start state m | non         | 0           |             |               |       | Unsigned | ŧ     |     |
| 🎁 ANALOG OUTPUTS                 | 1070*   | FastStop sta  | ate mon     | 0           |             |               |       | Unsigned | {     |     |
|                                  | 1100*   | Digital input | mon         | 000000      |             |               |       | Unsigned | ŧ     |     |
|                                  | 1300*   | Digital outpu | ut mon      | 1101        |             |               |       | Unsigned | ;     |     |
| DECLI ATOR DARAM                 | 1200*   | Digital input | X mon       | 00000000    | 0000000     |               |       | Unsigned | t     |     |
|                                  | 1400°   | Digital outpu | ut X mon    | 00000000    |             |               |       | Unsigned | ŧ     |     |
|                                  | 5400*   | Dig inp 0Ext  | mon         | 00000000h   |             |               |       | Unsigned | I     |     |
|                                  | 5402*   | Dig inp 1Ext  | mon         | 00000000h   |             |               |       | Unsigned |       |     |
|                                  | 5450*   | Digital out 0 | Ext mon     | 00000000h   |             |               |       | Unsigned | I     |     |
|                                  | 5452*   | Digital out 1 | Ext mon     | 00000000h   |             |               |       | Unsigned | I     |     |
|                                  | J       |               |             |             |             |               |       |          |       |     |
| Monitor view                     |         |               |             |             |             |               |       |          |       |     |
| IPA Short description            |         | Value         | Um          | Description |             |               |       |          |       |     |
| 1300 Digital output mon          |         | 1101          |             |             |             |               |       |          |       |     |

## Finestra grafica

La finestra grafica è un tool grafico in grado di visualizzare l'andamento grafico del valore di alcuni parametri. I parametri da visualizzare possono essere trascinati dalla griglia dei parametri nella finestra grafica. Ad ogni parametro è associata una traccia. Ogni traccia ha un colore diverso. Il numero massimo di tracce visualizzabili contemporaneamente è pari a 8.

Each record has a maximum number of samples available (identical for all variables), settable from a minimum of 500 to a maximum of 100,000. Once this limit is reached, the first samples are overwritten by new ones. Settings for the graph can be set in the "Oscilloscope settings" dialog window using the icon

| Oscilloscope settings                                               |             |                                     |            | ×            |
|---------------------------------------------------------------------|-------------|-------------------------------------|------------|--------------|
| Show grid 🔽<br>Show time bar 🔽                                      | Sam<br>Hori | iple polling rate<br>zontal scale   | 100<br>500 | ms<br>ms/div |
| Time format<br>○ Milliseconds<br>○ Time relative<br>○ Time absolute | Lin<br>C    | ersize<br>e Type<br>Square<br>Round | 40000      | samples      |
|                                                                     | T           | racks list ——                       |            |              |
| Name                                                                | Unit        | Value/div                           | Off        | set Hide     |
| DC link voltage                                                     |             |                                     | -500       |              |
| Real rate: 121.49                                                   |             | Cancel                              | Apply      | ОК           |

The oscilloscope window also has a series of viewing utilities such as zoom and scale.

| wx ADV200Asy_7_x_20.gft [ MONITC<br>File View Parameters Target | R] - WEG<br>Service | _eXpress<br>Help     |                  |                 |      |          |       |                                                    |                          |
|-----------------------------------------------------------------|---------------------|----------------------|------------------|-----------------|------|----------|-------|----------------------------------------------------|--------------------------|
| 🗊 📽 🖬 🔮 🍠 🖉 R                                                   | we                  | FRX 🖻 🖪 📼            | 🗖 🖨 🖹 🔶 💡 🔤      | 🛗 🖋 🔕 🗄         | ï 🛆  | 40 🔍     | R X 🖷 | <b>1</b>                                           | x 🖏 🛃                    |
| Menu X                                                          | IPA                 | Short Description    | Value            | Default value   | Unit | Туре     | Min   | Max                                                |                          |
| Menu selection                                                  | 628*                | Ramp setpoint        | 0                |                 | rpm  | Short    |       |                                                    |                          |
| B-MainMenu ^                                                    | 664*                | Speed setpoint       | 0                |                 | rpm  | Short    |       |                                                    |                          |
| - 🥵 MONITOR                                                     | 260*                | Motor speed          | 0                |                 | rpm  | Short    |       |                                                    |                          |
| 🞁 DRIVE INFO                                                    | 270*                | DC link voltage      | -2               |                 | V    | Float    |       |                                                    |                          |
| 🞁 DRIVE CONFIG                                                  | 272*                | Heatsink temperature | 0                |                 | °C   | Short    |       |                                                    |                          |
| 🞁 REFERENCES                                                    | 290*                | Motor temperature    | 0                |                 | °C   | Float    |       |                                                    |                          |
| 👸 RAMPS                                                         | 292*                | Sensor inp X mon     | 0                |                 | °C   | Float    |       |                                                    |                          |
|                                                                 | 1544*               | An inp 1 temp mon    | 0                |                 | °C   | Float    |       |                                                    |                          |
|                                                                 | 1594*               | An inp 2 temp mon    | 0                |                 | °C   | Float    |       |                                                    |                          |
| JOG FUNCTION                                                    | 1610*               | An inp 1X temp mon   | 0                |                 | °C   | Float    |       |                                                    |                          |
|                                                                 | 1660*               | An inp 2X temp mon   | 0                |                 | °C   | Float    |       |                                                    |                          |
|                                                                 | 2342*               | Working load         | 0.0              |                 | %    | Float    |       |                                                    |                          |
|                                                                 | 280*                | Torque current ref   | 0.0              |                 | A    | Float    |       |                                                    |                          |
| ANALOG INPUTS                                                   | 282*                | Magnet current ref   | 0.0              |                 | A    | Float    |       |                                                    |                          |
| ANALOG OUTPUTS                                                  | 284*                | Torque current       | 0.2              |                 | Δ    | Float    |       |                                                    |                          |
|                                                                 | 286*                | Magnet current       | -0.2             |                 | 4    | Float    |       |                                                    |                          |
| E- DE ENCODER                                                   | 3212*               | Motor overload accum | 0                |                 | 96   | Unsigned | ·     |                                                    |                          |
| 👸 SPEED REG GAINS                                               | 202*                | Drive overload accum | 0                |                 | 04   | Uneigned |       |                                                    |                          |
| 👸 REGULATOR PARAM                                               | 3360*               | Bree overload accum  | 0                |                 | 94   | Unsigned |       |                                                    |                          |
| TORQUE CONFIG                                                   | 1000*               | Enable state mon     | 0                |                 | 70   | Unsigned |       |                                                    |                          |
| <                                                               | 1000                | Charlestate mon      | 0                |                 |      | Unsigned |       |                                                    |                          |
|                                                                 | 1068                | Start state mon      | U                |                 |      | Unsigned | (     |                                                    |                          |
| Graph View                                                      |                     |                      |                  |                 |      |          |       |                                                    |                          |
| 8 - 8 🚯 🛣 - 5                                                   | ( <del>X</del> []   |                      | <b>.</b>         |                 |      |          |       |                                                    |                          |
|                                                                 |                     |                      |                  |                 |      |          |       |                                                    |                          |
| .0.85491 4 ms/div: 36386.49                                     |                     |                      |                  |                 |      |          |       |                                                    |                          |
| -1.1755                                                         |                     |                      |                  |                 |      |          |       |                                                    |                          |
| -1.3358 <b>- 1.</b>                                             |                     |                      |                  | I FREE OM THE D |      |          |       |                                                    | n na statu in de anti de |
| 1.49609                                                         |                     |                      |                  |                 |      |          |       |                                                    |                          |
| -1.81668                                                        |                     |                      |                  |                 |      |          |       |                                                    |                          |
| -1.97698                                                        | •••••               |                      |                  |                 |      |          |       | · · · · <mark>·</mark> · · · · · · · · · · · · · · |                          |
| -2.13727                                                        | ···· J. · · · · ·   |                      |                  |                 |      |          |       | ·····                                              |                          |
| 5 15971e+06                                                     |                     |                      |                  |                 |      |          |       |                                                    |                          |
|                                                                 |                     |                      |                  |                 |      |          |       |                                                    |                          |
| Track                                                           |                     | Mis-uslue            | Max value Consta | Naluo/Di-       | 1    |          |       |                                                    |                          |
| Index IPA                                                       |                     | m Min Value          | 0.95401 1 7009   | 2 0.160206      |      |          |       |                                                    |                          |
| DC link voltage                                                 |                     | -2,15727             | -0.03491 -1.7096 | 2 0.100290      |      |          |       |                                                    |                          |

WEG\_eXpress

## Import Export configuration

Dal menu "File" tramite i comandi "Import Configuration" ed "Export Configuration" è possibile esportare e importare file .wex con il relativo GFT associato in un unico pacchetto ZIP.

Tale funzionalità permette di riutilizzare la configurazione e la definizione di uno specifico strumento custom creato dall'utente.

E' utilizzato per esportare su di un altro PC un dispositivo non inserito nel catalogo standard, tipicamente un dispositivo programmato con MDPLC

| Export Configuration | ×             |
|----------------------|---------------|
| Wex Filename         | 1             |
| Output Folder        |               |
| Output Filename      |               |
|                      | Export Cancel |
|                      | Export        |

Questa finestra ha i seguenti ingressi:

- wex FileName posizione del file in ingresso (.wex)
- Output Folder: posizione della cartella contenente il file compresso (.zip in uscita)

Costruisce un file compresso (.zip) contenente il file .wex ed il relativo file .gft includendo tutti i folder fino a Catalog\.

Per esempio, se il file salvato .wex si riferisce a .gft file ADV200\_7\_X\_0.gft,

posizionato in

 $\label{eq:c:program Files (x86) WEG PC Tools WEG_eXpress Catalog Custom App ADV200 ADV200_7_x_0,$ 

allora il programma genera un file compresso con nome saved .zip contenente il file save.wex e la cartella Custom\App\ADV200\_7\_X\_0\ADV200\_7\_X\_0.gft

| Import Configuration |        | $\times$ |
|----------------------|--------|----------|
| Zip Filename         | 1      |          |
| Output Folder        |        |          |
| Output Filename      |        |          |
|                      | Import | cel      |

Questa finestra ha I seguenti ingressi

- Zip FileName : posizione del file in ingresso (.zip)
- Output Folder: posizione del file .wex da estrarre

Decomprime il file .zip selezionato , piazza il file .gft nella posizione originale e salva il file .wex nella posizione scelta.

ATTENZIONE sovrascrive tutti i file esistenti

## Manutenzione

# *Impostazione indirizzo IP (Ethernet IP) per ADV200, ADV200S e AFE200*

Il comando "Set IP Address (Ethernet IP)" consente di configurare le impostazioni di rete

- IP Address
- Netmask
- Gateway

Dei dispositive:

- ADV200
- ADV200S
- AFE200

L'espansione di rete che implementa il protocollo IP Ethernet è installata.

La seguente finestra di dialogo viene visualizzata all'avvio.

| Set IP for RTE-EthernetIP | - 1.2.0       |                             | X             |
|---------------------------|---------------|-----------------------------|---------------|
| List of devices found (MA | (C) :         | IP:<br>NetMask:<br>Gateway: |               |
| Refresh list              | Broadcom NetX | (treme 57xx Gigabi          | Apply changes |
|                           | ,             |                             | Close         |

Una volta che il PC è collegato al dispositivo tramite un cavo Ethernet twistato o un hub/switch, semplicemente:

- Selezionare "Network interface" alla quale il nodo è fisicamente collegato
- Selezionare il tasto "Refresh List" per creare l'elenco dei dispositivi collegati

| Set IP for RTE-EthernetIP - 1.2.0               | ×                                         |
|-------------------------------------------------|-------------------------------------------|
| List of devices found (MAC) : 00:02:A2:21:17:67 | IP:<br>NetMask:<br>Gateway:<br>BOOTP DHCP |
| Refresh list                                    | Apply changes                             |
| Network interface:                              | padcom NetXtreme 57xx Gigabit Controller  |
|                                                 | Close                                     |

• Selezionare l'indirizzo MAC del dispositivo da impostare. I parametri di rete (IP, NetMask e Gateway) legati al dispositivo verranno visualizzati in un'apposita sezione

| Set IP for RTE-EthernetIP - 1.2.                   |                                                                               |
|----------------------------------------------------|-------------------------------------------------------------------------------|
| List of devices found (MAC) :<br>00:02:A2:21:17:67 | IP: 192.168.1.100<br>NetMask: 255.255.0<br>Gateway: 192.168.1.1<br>BOOTP DHCP |
| Refresh list                                       | Apply changes                                                                 |
| Network interface:                                 | roadcom NetXtreme 57xx Gigabit Controller 🗾 💌                                 |
|                                                    | Close                                                                         |

• Impostare i nuovi valori IP, NetMask e Gateway e fare clic su "Apply changes"

# Download firmware (ADV200, ADL300, AFE200, ADP200, FFE200, VDL200, ecc)

Questo comando consente di caricare il firmware nei prodotti WEG Automation Europe (drive e convertitori serie ADV200, ADL300, AFE200, ADP200, FFE200, VDL200, ecc.) con collegamento drive – PC tramite adattatore **PCI-COM**.

Questa funzionalità è disponibile anche per TPD32-EV.

#### Esempio download firmware con convertitore TPD32-EV

Dal menu a tendina selezionare Service / Download firmware

oppure cliccare sull'icona

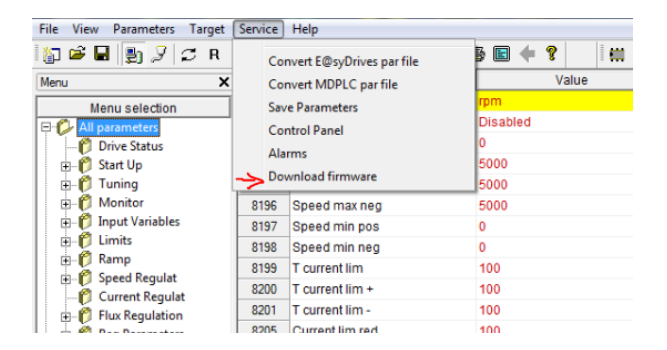

Si aprirà una finestra dove dovranno essere impostate Port, Baudrate, Adapter e il percorso del file da caricare (TPD32 Firmware file). Al termine Cliccare su *Do Download*.

| lenu X           | IPA  | Short Description  | Value         |         | Defaultivalue        | Unit    | Type                                 | Min | Max          | Name  |
|------------------|------|--------------------|---------------|---------|----------------------|---------|--------------------------------------|-----|--------------|-------|
| Menu selection   | 8264 | Dim factor text    | rpm           | rp      | m                    |         | String                               |     |              | P52   |
| C All parameters | 9487 | Enable forque pr   | Disabled      | D       | sabled               |         | Enum                                 |     |              | P1295 |
| a interfaceblenu | 8193 | Speed min amount   | 0             | 0       |                      | rpm     | Unsignedint                          | 0   | 4.29497e+009 | P1    |
| WIZARD           | 8194 | Speed max amount   | 5000          | 50      | 100                  | rpm     | Unsignedint                          | 0   | 4.29497e+009 | P2    |
| - DIAGRAMS       | 8195 | Speed max pos      | 5000          | 50      | 00                   | rpm     | Unsignedint                          | 0   | 4.29497e+009 | P3    |
| Recipes          | 8195 | Speed max neg      | 5000          | 50      | 100                  | rpm     | Unsignedint                          | 0   | 429497c+009  | P4    |
|                  | 8197 | Speed min pos      | 0             | 0       |                      | rpm     | Unsignedint                          | 0   | 4.29497e+009 | P5    |
|                  | 8198 | Speed min neg      | 1             |         |                      |         |                                      | 0   | 4 294970+009 | PO    |
|                  | 8199 | T current lim      | TPD32 Downloa | der     | B-                   | 16      | Company of the local division of the | 0   | 100          | P7    |
|                  | 8200 | T current lim +    | Port          |         | Boot File            |         | 1                                    | 0   | 100          | P8    |
|                  | 8201 | T current lim -    | CON2          | -       | c: program files/get | fran'gf | Drowse I                             | 0   | 100          | P9    |
|                  | 8205 | Current lim red    | Bautrate      |         |                      |         |                                      | 0   | 100          | P13   |
|                  | 8211 | S shape t const    | 19200         | -       | Programming utility  |         |                                      | 0   | 15000        | P19   |
|                  | 8212 | Ramp +/- delay     | 15204         | -       | c:/program files/get | tran'gt | Stowse                               | 0   | 65535        | P20   |
|                  | 8213 | Acc. delta speed   | Adapter       |         |                      | 0       | 4.29497e+009                         | P21 |              |       |
|                  | 8214 | Acc. delta time    | PLL HESPILL   | 00M •   | TPD32 Firmware File  |         |                                      | 0   | 65535        | P22   |
|                  | 8215 | Acc. delta speed 1 | Do Download   | d i     | D: (TPD (FLASH TPD   | 0       | 4.29497e+009                         | P23 |              |       |
|                  | 8216 | Acc. delta time 1  |               |         |                      |         |                                      |     | 65535        | P24   |
|                  | 8217 | Acc. delta speed 2 | Status :      | StandBy |                      | 0       | 4.29497e+009                         | P25 |              |       |
|                  | 8218 | Acc. delta time 2  | (C            |         |                      | 0       | 65535                                | P26 |              |       |
|                  | 8219 | Acc. delta speed 3 | 1             |         |                      | 0       | 4.29497e+009                         | P27 |              |       |
|                  | 8220 | Acc. delta time 3  | 10            |         | 1                    | 0       | 65535                                | P28 |              |       |
|                  | 8221 | Dec. delta speed   |               | Close   |                      |         |                                      | 0   | 4.29497e+009 | P29   |
|                  | 8222 | Dec deltatime      |               | -       |                      | i i i   | Innovement                           | 0   | 65535        | P30   |
|                  | 8223 | Dec. delta speed 1 | 100           | 10      | 10                   | rpm     | Unsignedint                          | 0   | 4.29497+009  | P31   |
|                  | 8224 | Dec delta time 1   | 1             | 1       |                      | 8       | UnsignedShort                        | 0   | 65535        | P32   |
|                  | 8225 | Dec. delta speed 2 | 100           | 10      | 0                    | rpm     | Unsignedint                          | 0   | 429497++009  | P33   |
|                  | 8226 | Dec. delta time 2  | 1             | 1       |                      | 8       | UnsignedShort                        | 0   | 65535        | P34   |
|                  | 8227 | Dec. delta speed 3 | 100           | 10      | 0                    | rpm     | Unsignedint                          | 0   | 4 29497c+009 | F35   |
|                  | 8228 | Dec. delta time 3  | 1             | 1       |                      | 8       | UnsignedShort                        | 0   | 65535        | P36   |
|                  | 8229 | QStp delta speed   | 1000          | 10      | 100                  | rpm     | Unsignedint                          | 0   | 4.29497c+009 | P37   |
|                  | 8230 | QStp delta time    | 1             | 1       |                      |         | UnsignedShort                        | 0   | 65535        | P38   |
|                  |      |                    |               |         |                      |         |                                      |     |              |       |

A questo punto (solo per il convertitore TPD32-EV) verrà richiesto di spegnere il drive, chiudere il jumper S0 sulla scheda R-TPD32 e di riavviare il drive.

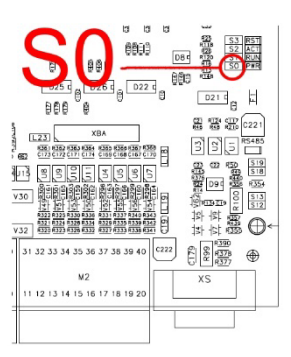

| enu X           | IPA  | Short Description  | Value                     | Default value                                                                                                    | Unit       | Type            | Min | Max          | Name  |
|-----------------|------|--------------------|---------------------------|----------------------------------------------------------------------------------------------------|------------|-----------------|-----|--------------|-------|
| Namu selection  | 8244 | Dim factor text    | rpm                       | rpm                                                                                                    |            | String          |     | -            | P52   |
| All parameters  | 9487 | Enable torque pr   | Disabled                  | Disabled                                                                                                    |            | Enum            | -   | -            | P1295 |
| - InterfaceMenu | 8193 | Speed min amount   | 0                         | 0                                                                                                    | rpm        | Unsignedint     | 0   | 4.294976+009 | P1    |
| WIZARD          | 8194 | Speed max amount   | 5000                      | 5000                                                                                                    | rpm        | UnsignedInt     | 0   | 4.29497e+009 | P2    |
| DIAGRAMS        | 8195 | Speed max pes      | 5000                      | 5000                                                                                                    | rpm        | Unsignedint     | 0   | 4.29497c+009 | P3    |
| - 🖉 Recipes     | 8195 | Speed max neg      | 5000                      | 5000                                                                                                    | rpm        | UnsignedInt     | 0   | 4.29497e+009 | P4    |
|                 | 8197 | Speed min pos      | 0                         | 0                                                                                                    | rpm        | Unsignedint     | 0   | 4.29497c+009 | P5    |
|                 | 8198 | Speed min neg      |                           | ~                                                                                                    |            | timelandlet .   | 0   | 4.29497e+009 | P6    |
|                 | 8199 | T current lim      | TPD32 Downloa             | der                                                                                                    |            |                 | 0   | 100          | P7    |
|                 | 8200 | T current lim -    | Part                      | Doot File                                                                                                    |            |                 | 0   | 100          | P8    |
|                 | 8201 | T current lim -    | COM2                      | * c'program fies/ge                                                                                                    | eften'gf E | rowse           | 0   | 100          | P9    |
|                 | 8205 | Current lim red    | Company of the local data |                                                                                                    |            | 52              | 0   | 100          | P13   |
|                 | 8211 | S shape t const    | TPUSZ DOWNloader          | the second second secon | 0          | 15000           | P19 |              |       |
|                 | 8212 | Ramp +i- dalay     |                           |                                                                                                    | 0          | 65535           | P20 |              |       |
|                 | 8213 | Acc. della speed   | Power OFF the driv        | e, Close SD jumper on R-TPD                                                                                                    | 0          | 4.29497e+009    | P21 |              |       |
|                 | 8214 | Acc. delta time    | drive                     |                                                                                                    | 0          | 65535           | P22 |              |       |
|                 | 8215 | Acc. della speed 1 |                           |                                                                                                    | 0          | 4.29497e+009    | P23 |              |       |
|                 | 8216 | Acc. delta time 1  |                           |                                                                                                    | 0          | 65535           | P24 |              |       |
|                 | 8217 | Acc. della speed 2 |                           |                                                                                                    | 0          | 4.29497e+009    | P25 |              |       |
|                 | 8218 | Acc. delta time 2  | -                         |                                                                                                    | 0          | 65535           | P25 |              |       |
|                 | 8219 | Acc. delta speed 3 | -                         |                                                                                                    | _          |                 | 0   | 4.29497e+009 | P27   |
|                 | 8220 | Acc. delta time 3  |                           |                                                                                                    | 0          | 65535           | P28 |              |       |
|                 | 8221 | Dec. delta speed   |                           | Close                                                                                                    | 0          | 4.29497e+009    | P29 |              |       |
|                 | 8222 | Dec. delta time    | ·                         |                                                                                                    |            | unargineuoriort | 0   | 65535        | P30   |
|                 | 8223 | Dec. delta speed 1 | 100                       | 100                                                                                                    | rpm        | Unsignedint     | 0   | 4.29497e+009 | P31   |
|                 | 8224 | Dec. delta time 1  | 1                         | 1                                                                                                    | 5          | UnsignedShort   | 0   | 65535        | P32   |
|                 | 8225 | Dec. delta speed 2 | 100                       | 100                                                                                                    | rpm        | Unsignedint     | 0   | 4.294976+009 | P33   |
|                 | 8226 | Dec. delta time 2  | 1                         | 1                                                                                                    | 5          | UnsignedShort   | 0   | 65535        | P34   |
|                 | 8227 | Dec delta speed 3  | 100                       | 100                                                                                                    | rpm        | Unsignedint     | 0   | 4 294976+009 | P35   |
|                 | 8228 | Dec. delta time 3  | 1                         | 1                                                                                                    | 5          | UnsignedShort   | 0   | 65535        | P38   |
|                 | 8229 | OStp delta speed   | 1000                      | 1000                                                                                                    | rpm        | Unsignedint     | 0   | 4 294976+009 | P37   |
|                 | 8230 | QStp delta time    | 1                         | 1                                                                                                    | 8          | UnsignedShort   | 0   | 65535        | P38   |
|                 | 1    |                    |                           |                                                                                                    |            |                 |     |              |       |

Quindi premere su OK per avviare il download.

Saranno visualizzate schermate di avanzamento e al termine verrà visualizzato "All done".

| enu X             | 1PA  | Short Description  | Value       | Defaultvall                      | ue Unit             | Type                        | Min | Max          | Name  |  |
|-------------------|------|--------------------|-------------|----------------------------------|---------------------|-----------------------------|-----|--------------|-------|--|
| Manu salection    | 8244 | Dim factor text    | rpm         | rpm                              |                     | String                      |     | 2 <u>4</u>   | P52   |  |
| Ch All oxygoaters | 9487 | Enable torque pr   | Disabled    | Disabled                         |                     | Enum                        |     |              | P1295 |  |
| InterfaceMenu     | 8193 | Speed min amount   | 0           | 0                                | rpm.                | Unsignedint                 | 0   | 4 29497e-009 | P1    |  |
| WIZARD            | 8194 | Speed max amount   | 5000        | 5000                             | tpm                 | Unsignedint                 | 0   | 4.29497e+009 | P2    |  |
| DIAGRAMS          | 8195 | Speed max pos      | 5000        | 5000                             | rpm                 | Unsignedint                 | 0   | 4 294978-009 | P3    |  |
| Recipes           | 8195 | Speed max neg      | 5000        | 5000                             | (pm)                | UnsignedInt                 | 0   | 4.29497e-009 | P4    |  |
|                   | 8197 | Speed min pas      | 0           | 0                                | rpm                 | Unsignedint                 | 0   | 4 294978-009 | PS    |  |
|                   | 8193 | Speed min neg      | 1           |                                  | -                   |                             | 0   | 4.29497e-009 | P6    |  |
|                   | 8199 | T current lim      | TPD32 Downk | Lader                            | - C                 | Company of Concession, Name | 0   | 100          | P7    |  |
|                   | 8200 | T current lim +    | Fort        | Boot File                        |                     |                             | 0   | 100          | PB    |  |
|                   | 8201 | T current lim -    | 00%2        | <ul> <li>criprogram f</li> </ul> | les/gefran/gf       | Browne                      | 0   | 100          | P9    |  |
|                   | 8205 | Current lim red    | Enudrate    |                                  | -                   |                             | 0   | 100          | P13   |  |
|                   | 8211 | 3 shape t const    | 19200       | Programming                      | Programming utility |                             | 0   | 15000        | P19   |  |
|                   | 8212 | Ramp +/- delay     | 1           | ci'program f                     | les'gefranigf       | Browse                      | 0   | 85535        | P20   |  |
|                   | 8213 | Acc. delta speed   | Adapter     |                                  |                     |                             | 0   | 4.29497e-009 | P21   |  |
|                   | 8214 | Acc. delta lime    | Incl ansiec | 10032 Permane Pile               |                     |                             | 0   | 85535        | P22   |  |
|                   | 8215 | Acc. delta speed 1 | Abort       | D: UPD/FLA                       | SH TPIC32-EV        | Browse                      | 0   | 4.29497e=009 | P23   |  |
|                   | 8216 | Acc. delta lime 1  |             |                                  |                     |                             |     | 85535        | P24   |  |
|                   | 8217 | Acc. delta speed 2 | Shahas :    | : Sending Loader file            | ending Loader file  |                             | 0   | 4.29497e=009 | P25   |  |
|                   | 8218 | Acc. delta time 2  |             |                                  |                     |                             | 0   | 85535        | P28   |  |
|                   | 8219 | Acc. delta speed 3 |             |                                  |                     |                             | 0   | 4.294976-009 | P27   |  |
|                   | 8220 | Acc. delta lime 3  |             |                                  | 1                   |                             | 0   | 85535        | P28   |  |
|                   | 8221 | Dec. deta speed    |             | Clos                             |                     |                             | 0   | 4.29497c=009 | P29   |  |
|                   | 8222 | Dec. delta time    | <u> </u>    |                                  |                     | homowargener                | 0   | 85535        | P30   |  |
|                   | 8223 | Dec. deta speed 1  | 100         | 100                              | rpm                 | Unsignedint                 | 0   | 4.29497c+009 | P31   |  |
|                   | 8224 | Dec. deita time 1  | 1           | 1                                | 8                   | UnsignedShort               | 0   | 65535        | P32   |  |
|                   | 8225 | Dec. deta speed 2  | 100         | 100                              | rpm                 | Unsignedint                 | 0   | 4.29497c+009 | P33   |  |
|                   | 8225 | Dec. deita time 2  | 1           | 1                                | 8                   | UnsignedShort               | 0   | 65535        | P34   |  |
|                   | 8227 | Dec. delta speed 3 | 100         | 100                              | rpm                 | Unsignedint                 | 0   | 4.29497c+009 | P35   |  |
|                   | 8228 | Dec. delta time 3  | 1           | 1                                | 8                   | UnsignedShort               | 0   | 65535        | P36   |  |
|                   | 8229 | OStp delta speed   | 1000        | 1000                             | rpm                 | Unsignedint                 | 0   | 4.29497c+009 | P37   |  |
|                   | 8230 | QStp delta time    | 1           | 1                                | 8                   | UnsignedShort               | 0   | 65535        | P38   |  |
|                   | e    |                    |             |                                  |                     |                             |     |              |       |  |

| anu X          | IPA  | Short Description  | Value         | Delauty                        | alue Unit                      | Туре              | Min          | Max          | Name  |  |
|----------------|------|--------------------|---------------|--------------------------------|--------------------------------|-------------------|--------------|--------------|-------|--|
| Manu selection | 8244 | Dim factor text    | rpm           | rpm                            |                                | String            |              | -            | P52   |  |
| All parameters | 9487 | Enable torque pr   | Disabled      | Disabled                       |                                | Enum              |              | -            | P1295 |  |
| InterfaceMenu  | 8193 | Speed min amount   | 0             | 0                              | rpm                            | Unsignedint       | 0            | 4 29497e+009 | P1    |  |
| WIZARD         | 8194 | Speed max amount   | 5000          | 5000                           | rpm                            | UnsignedInt       | 0            | 4.29497e+009 | P2    |  |
| DIAGRAMS       | 8155 | Speed max pos      | 5000          | 5000                           | rpm                            | Unsignedint       | 0            | 4.29497a+009 | P3    |  |
| 🕅 Recipes      | 8196 | Speed max neg      | 5000          | 5000                           | rpm                            | UnsignedInt       | 0            | 4.29497e+009 | P4    |  |
|                | 8197 | Speed min pas      | 0             | 0                              | rpm                            | Unsignedint       | 0            | 4.29497a+009 | P5    |  |
|                | 8158 | Speed min neg      | 1             |                                | -                              |                   | 0            | 4.29497e+009 | P6    |  |
|                | 8159 | T current lim      | TPD52 Downloa | ader                           | 10                             | 1. interpretation | 0            | 100          | P7    |  |
|                | 8200 | T current lim +    | Port          | Boot File                      |                                |                   | 0            | 100          | PB    |  |
|                | 8201 | T current lim -    | COM2          | <ul> <li>c:/program</li> </ul> | m files/gefran/gf              | Browner           | 0            | 100          | P9    |  |
|                | 8205 | Current lim red    | Baudrate      |                                |                                |                   | 0            | 100          | P13   |  |
|                | 8211 | 3 shape t const    | 19200         | Programm                       | nguálty                        |                   | 0            | 15000        | P19   |  |
|                | 8212 | Ramp +/- delay     |               | c,baoka                        | n files'gefran\gf              | Browse            | 0            | 65535        | P20   |  |
|                | 8213 | Acc. delta speed   | waapter       | Local al                       |                                |                   | 0            | 4.29497e+009 | P21   |  |
|                | 8214 | Acc. delta lime    | Lect weather  | TPC32 Fm                       | 10032 Permany Pile             |                   | 0            | 65535        | P22   |  |
|                | 8215 | Acc. delta speed 1 | Abert         | Or/UPD/                        | LASH TPD32-EV                  | Browse            | 0            | 4.29497e+009 | P23   |  |
|                | 8216 | Acc. delta lime 1  |               | -                              |                                | 0                 | 65535        | P24          |       |  |
|                | 8217 | Acc. delta speed 2 | Stehus 1      | Sending Ermanne file -         | g Entriwane file - 34951 bytes |                   |              | 4.29497e+009 | P25   |  |
|                | 6218 | Acc. delta lime 2  |               |                                |                                |                   | 0            | 65535        | P26   |  |
|                | 8219 | Acc. delta speed 3 |               |                                |                                | 0                 | 4.29497e+009 | P27          |       |  |
|                | 6220 | Acc. delta lime 3  |               |                                |                                | 0                 |              | 65535        | P28   |  |
|                | 8221 | Dec. delta speed   |               |                                | ore                            |                   | 0            | 4.29497e+009 | P29   |  |
|                | 8222 | Dec. delta time    | -             | -                              | 0                              | Innergnessonof    | 0            | 65535        | P30   |  |
|                | 8223 | Dec. delta speed 1 | 100           | 100                            | rpm                            | UnsignedInt       | 0            | 4.29497e+009 | P31   |  |
|                | 8224 | Dec. delta time 1  | 1             | 1                              | 8                              | UnsignedShort     | 0            | 65535        | P32   |  |
|                | 8225 | Dec. delta speed 2 | 100           | 100                            | rpm                            | Unsignedint       | 0            | 4.29497e+009 | P33   |  |
|                | 8226 | Dec. delta time 2  | 1             | 1                              | 8                              | UnsignedShort     | 0            | 65535        | P34   |  |
|                | 8227 | Dec. delta speed 3 | 100           | 100                            | rpm                            | Unsignedint       | 0            | 4.29497e+009 | P35   |  |
|                | 8228 | Dec. delta time 3  | 1             | 1                              | 8                              | UnsignedShort     | 0            | 65535        | P36   |  |
|                | 8229 | OStp delta speed   | 1000          | 1000                           | rpm                            | UnsignedInt       | 0            | 4.29497e+009 | P37   |  |
|                | 8230 | QStp deits time    | 1             | 1                              | 8                              | UnsignedShort     | 0            | 65535        | P38   |  |
|                | *    |                    |               |                                |                                |                   |              |              |       |  |

 
 IPA
 Data

 9427
 Enu

 9427
 Enu

 8153
 Sola

 8154
 Sola

 8155
 Sola

 8156
 Sola

 8157
 Sola

 8158
 Sola

 8159
 Sola

 8156
 Sola

 8157
 Sola

 8158
 Sola

 8159
 Sola

 8156
 Sola

 8157
 Sola

 8216
 Ka

 8217
 Ra

 8218
 Ra

 8219
 Ac

 8211
 Rs

 8212
 Ac

 8213
 Ac

 8214
 Ac

 8215
 Ac

 8226
 Ac

 8227
 Ac

 8228
 Di

 8229
 C

 8220
 C

 8220
 C
 8 rpm rpm rpm rpm Speed n Speed n Speed n Speed n Speed n Speed n T currei T currei T currei Curren 0 5000 5000 5000 Reci Port COM2 Boot File
 Criprogram files/gefranigf fromme Daudrate 19200 Programming utility
 Cilprogram files/gefram/of
 Browse Ramp +/-Acc delta Acc delta Acc delta Acc delta Acc delta Acc delta Acc delta Adaptar PCI 485/PCI COM IPD32 Permane File C:\/PDIPLASH IPD32-EV Do Download -Status : Close Dec della speed Dec della time Dec della time Dec della time 1 Dec della time 2 Dec della time 2 Dec della speed Dec della speed Oct della time 3 OStp della speed 100 1 100 1 100 1 1000 s spm s spm s spm Unsignedir UnsignedS Unsignedir UnsignedS Unsignedir 1 100 1 1000 Q No siarms Slink, Add: 0, Part:COM2 CONNECTED

A questo punto (solo per il convertitore TPD32-EV) verrà richiesto di spegnere il drive, aprire il jumper S0 sulla scheda R-TPD32 e riavviare il drive.

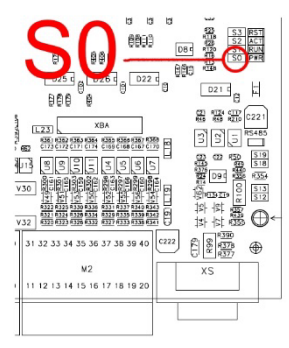

| X V            | IPA  | Short Description  | Value                | Default value           | Unit      | Type           | Min | Max          | Name  |
|----------------|------|--------------------|----------------------|-------------------------|-----------|----------------|-----|--------------|-------|
| Manussiecton   | 8244 | Dim factor text    | rpm                  | rpm                     |           | String         |     |              | P52   |
| All parameters | 9487 | Enable torque pr   | Disabled             | Disabled                |           | Enum           |     |              | P1295 |
| InterfaceMenu  | 8193 | Speed min amount   | 0                    | 0                       | rpm       | Unsignedint    | 0   | 4.29497c+009 | P1    |
| WIZARD         | 8194 | Speed max amount   | 5000                 | 5000                    | rpm       | UnsignedInt    | 0   | 4.29497e+009 | P2    |
| DIAGRAMS       | 8195 | Speed max pes      | 5000                 | 5000                    | rpm       | UnsignedInt    | 0   | 4.29497c+009 | P3    |
| Recipes        | 8195 | Speed max neg      | 5000                 | 5000                    | rpm       | UnsignedInt    | 0   | 4.29497e+009 | P4    |
|                | 8197 | Speed min pos      | 0                    | 0                       | rpm       | Unsignedint    | 0   | 4.29497c+009 | P5    |
|                | 8198 | Speed min neg      | r                    |                         |           | Unabanadian    | 0   | 4.29497e+009 | P6    |
|                | 8199 | T current lim      | TPD32 Downloads      | -                       |           |                | 0   | 100          | P7    |
|                | 8200 | T current lim +    | Purt                 | Doot File               |           |                | 0   | 100          | P8    |
|                | 8201 | T current lim -    | COM2                 | · Ciprogram flesige     | fan laf E | reuse          | 0   | 100          | P9    |
|                | 8205 | Current lim red    | Carrier I.           |                         |           |                | 0   | 100          | P13   |
|                | 8211 | S shape t const    | TPUSZ_DOMPTODOST     | - Names and             |           |                | 0   | 15000        | P19   |
|                | 8212 | Ramp +/- dalay     |                      |                         | 0         | 66535          | P20 |              |       |
|                | 8213 | Apc. delta speed   | Power CFF the drive, | Open SD jumper on R-TPD | 0         | 4.29497e+009   | P21 |              |       |
|                | 8214 | Acc. delta time    | drive                |                         | 0         | 66535          | P22 |              |       |
|                | 8215 | Acc. delta speed 1 |                      |                         | 0         | 4.29497e+009   | P23 |              |       |
|                | 8216 | Acc. delta time 1  |                      |                         |           |                | 0   | 65535        | P24   |
|                | 8217 | Acc. delta speed 2 |                      |                         |           | UK             | 0   | 4.29497e+009 | P25   |
|                | 8218 | Acc. delta time 2  |                      |                         |           |                | 0   | 66635        | P25   |
|                | 8219 | Acc. delta speed 3 |                      |                         |           |                | 0   | 4.29497e+009 | P27   |
|                | 8220 | Acc. delta time 3  |                      | e                       |           |                | 0   | 65635        | P28   |
|                | 8221 | Dec. delta speed   |                      | 0.095                   |           |                | 0   | 4.29497e+009 | P29   |
|                | 8222 | Dec. delta time    |                      |                         | -         | onargineveniat | 0   | 66635        | P30   |
|                | 8223 | Dec. delta speed 1 | 100                  | 100                     | rpm       | Unsignedint    | 0   | 4.29497e+009 | P31   |
|                | 8224 | Dec. delta time 1  | 1                    | 1                       | 5         | UnsignedShort  | 0   | 66636        | P32   |
|                | 8225 | Dec. delta speed 2 | 100                  | 100                     | rpm       | Unsignedint    | 0   | 4.294976+009 | P33   |
|                | 8226 | Dec. delta time 2  | 1                    | 1                       | 5         | UnsignedShort  | 0   | 66635        | P34   |
|                | 8227 | Dec. delta speed 3 | 100                  | 100                     | rpm       | Unsignedint    | 0   | 4 294976+009 | P35   |
|                | 8228 | Dec. delta lime 3  | 1                    | 1                       | 8         | UnsignedShort  | 0   | 65535        | P38   |
|                | 8729 | OStp delta speed   | 1000                 | 1000                    | rpm       | Unsignedint    | 0   | 4.294974+009 | P37   |
|                | 8230 | QStp delta time    | 1                    | 1                       | 8         | UnsignedShort  | 0   | 65535        | P38   |
|                | e    |                    |                      |                         |           |                |     |              |       |
|                |      |                    |                      |                         |           |                |     |              |       |

Al termine premere sul pulsante OK e quindi su Close per uscire.

# **Conversione MDPLC par file**

| 🍿 par2gftW                                  |               | ×    |
|---------------------------------------------|---------------|------|
| Parameter File<br>Configuration File        | appConfig.xml |      |
| Generate wex file<br>wex destination folder |               |      |
|                                             |               | ^    |
|                                             |               |      |
|                                             |               |      |
| J                                           | Convert       | Exit |

Questo dispositivo converte un file .par creato con MDPLC.

Questo programma ha i seguenti ingressi

- Parameter File : posizione del file in ingresso (.par)
- Configuration File : posizione del file d'appoggio (AppConfig.xml) Da non modificare
- wex destination folder: posizione della cartella in cui mettere il .wex file (optional)

Il tool costruisce :

- un file xml con estensione .wex (Output File)
- un file gft associato all'applicazione (Output File), che verrà utilizzato da WEG\_eXpress partendo da un file .par (Input File).

Il percorso del file di configurazione è già impostato, non è necessario eseguire modifiche.

#### Manuale Utente

Descrizione: Configuratore per PC WEG\_eXpress Revisione: 0.1 Data: 4-1-2023 Codice: WEG Automation Europe S.r.l. Via Giosuè Carducci, 24 21040 Gerenzano (VA) · Italy

www.weg.net

Driving efficiency and sustainability

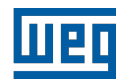

.